# IDEPlus -HC Electronic controllers compatible with flammable refrigerant gases

# **User Manual**

12/20

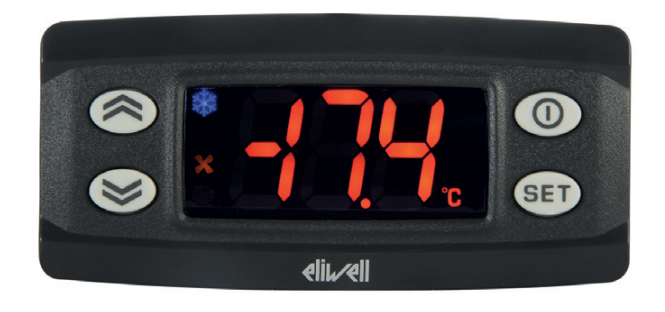

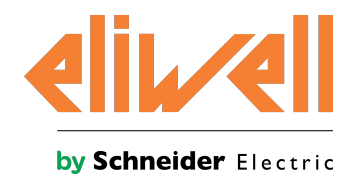

The information provided in this documentation contains general descriptions and/or technical characteristics of the performance of the products contained herein. This documentation is not intended as a substitute for and is not to be used for determining suitability or reliability of these products for specific user applications. It is the duty of any such user or integrator to perform the appropriate and complete risk analysis, evaluation and testing of the products with respect to the relevant specific application or use thereof. Neither Schneider Electric nor Eliwell nor any of its affiliates or subsidiaries shall be responsible or liable for misuse of the information contained herein. If you have any suggestions for improvements or amendments or have found errors in this publication, please notify us.

You agree not to reproduce, other than for your own personal, noncommercial use, all or part of this document on any medium whatsoever without permission of Schneider Electric or Eliwell, given in writing. You also agree not to establish any hypertext links to this document or its content. Either Schneider Electric or Eliwell does not grant any right or license for the personal and noncommercial use of the document or its content, except for a non-exclusive license to consult it on an "as is" basis, at your own risk. All other rights are reserved.

All pertinent state, regional, and local safety regulations must be observed when installing and using this product. For reasons of safety and to help ensure compliance with documented system data, only the manufacturer should perform repairs to components.

When devices are used for applications with technical safety requirements, the relevant instructions must be followed.

Failure to use Eliwell software or approved software with our hardware products may result in injury, harm, or improper operating results.

Failure to observe this information can result in injury or equipment damage.

© 2020 Eliwell. All rights reserved.

# Index

| Cofety information                  | -      |
|-------------------------------------|--------|
|                                     |        |
| About the book                      |        |
| Introduction                        | 11     |
| Introduction                        | 12     |
| Models                              | 12     |
| Accessories                         |        |
| Preliminary configurations          | 14     |
| Introduction                        | 15     |
| IDEPlus 902 -HC (230 Vac)           | 16     |
| IDEPlus 961 -HC (230 Vac)           | 17     |
| IDEPlus 974 -HC (230 Vac)           | 18     |
| Mechanical installation             |        |
| Before starting                     |        |
| Power supply disconnection          |        |
| Operating environment               | 21     |
| Installation Considerations         |        |
|                                     |        |
| Electrical connections              |        |
| Best wiring practices               | 25     |
| Connections                         | 27     |
| IDEPlus 902 -HC (230 Vac)           |        |
| IDEPlus 961 -HC (230 Vac)           |        |
| IDEPlus 974 -HC (230 Vac)           |        |
| Technical characteristics           |        |
| Technical data                      |        |
| Output characteristics              |        |
| Input characteristics               |        |
| Further Information                 |        |
| User interface and operation        |        |
| User interface                      |        |
| Using the controller                |        |
| Setting the probes                  |        |
| Setting the displayed values        |        |
| Detrost                             |        |
| Introduction                        | 40     |
| Display and alarm operation         | 41     |
| Automatic defrost                   |        |
|                                     |        |
|                                     |        |
| Door switch                         | 53<br> |
|                                     |        |
| Copy parameters (UNICARD/Copy Card) |        |
| Regulators                          |        |
| Compressor/general                  |        |

| Managing the compressor with the probe in error | 59 |
|-------------------------------------------------|----|
| Evaporator fans                                 | 60 |
| Auxiliary output                                | 63 |
| Diagnostics                                     |    |
| Alarms and indications                          | 66 |
| Minimum and maximum temperature alarm           | 67 |
| Parameters IDEPlus -HC                          |    |

# **Safety information**

#### Important information

Read these instructions carefully, and look at the equipment to become familiar with the device before trying to install, operate, service, or maintain it. The following special messages may appear throughout this documentation or on the equipment to warn of potential hazards or to call attention to information that clarifies or simplifies a procedure.

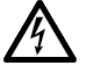

The addition of this symbol to a "Danger" or "Warning" safety label indicates that an electrical hazard exists which will result in personal injury if the instructions are not followed.

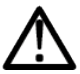

This is the safety alert symbol. It is used to alert you to potential personal injury hazard. Obey all the safety messages that follow this symbol to avoid possible injury or death.

# 

DANGER indicates a hazardous situation which, if not avoided, will result in death or serious injury.

# 🛦 WARNING

WARNING indicates a hazardous situation which, if not avoided, could result in death or serious injury.

# **A** CAUTION

CAUTION indicates a hazardous situation which, if not avoided, could result in minor or moderate injury.

### NOTICE

NOTICE is used to address practices not related to physical injury.

#### Note

Electrical equipment should be installed, operated, serviced, and maintained only by qualified personnel. No responsibility is assumed by Schneider Electric and Eliwell for any consequences arising out of the use of this material.

A qualified person is one who has skills and knowledge related to the construction and operation of electrical equipment and its installation, and has received safety training to recognize and avoid the hazards involved.

#### **Qualification of Personnel**

Only appropriately trained persons who are familiar with and understand the contents of this manual and all other pertinent product documentation are authorized to work on and with this product. The qualified person must be able to detect possible hazards that may arise from parameterization, modifying parameter values and generally from mechanical, electrical, or electronic equipment.

The qualified person must be familiar with the standards, provisions, and regulations for the prevention of industrial accidents, which they must observe when designing and implementing the system.

#### **Permitted use**

This product is used to control refrigerated cabinets, display units and refrigerated units.

The controller must be installed and used in accordance with the provided instructions and in particular, in normal conditions, dangerous energized parts must not be accessible.

The controller should be suitably protected from water and dust. Access to the various product parts from the front should involve the use of a keyed or tooled locking mechanism.

The controller is suitable for integration into equipment for controlling refrigerated cabinets, display units and refrigerated units, and has been checked on the basis of the harmonized European standards of reference.

Only use the product with the specified cables and accessories. Only use genuine accessories and spare parts.

#### **Prohibited use**

Any use other than that indicated in the above paragraph "Permitted use" is strictly prohibited.

The relay contacts supplied are electromechanical and are subject to wear. The functional safety protection devices, specified by international or local laws, must be installed outside this device.

#### Liability and residual risks

The liability of Schneider Electric and Eliwell is limited to the correct and professional use of the product according to the directives referred to herein and in the other supporting documents, and does not cover any damage (including but not limited to) the following causes:

- unspecified installation/use and, in particular, in contravention of the safety requirements of the legislation in force in the country of installation and/or specified in this document;
- use on equipment which does not provide adequate protection against electrocution, water and dust in the actual installation conditions;
- use on equipment which allow access to dangerous parts without the aid of tools and/or which do not have a keyed locking mechanism;
- product tampering and/or alteration;
- installation/use on equipment that does not comply with the regulations in force in the country of installation.

#### Disposal

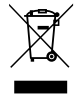

The equipment (or product) must be subjected to separate waste collection in compliance with local legislation regarding waste disposal.

# About the book

#### Aim of the document

This document describes the **IDEPlus -HC** controllers and corresponding accessories, including information regarding installation and wiring.

Note: read this document and all related documents carefully before installing, operating or servicing the controller.

#### Validity note

The characteristics that are presented in the present document should be the same as those characteristics that appear online. In line with our policy of constant improvement, we may revise content over time to improve clarity and accuracy. If you see a difference between the document and online information, use the online information as your reference.

#### **Related documents**

| Publication title             | Reference document code |
|-------------------------------|-------------------------|
| Instruction Sheet IDEPlus -HC | 9IS54789 (EN)           |

You can download technical publications and other technical information from our website at: www.eliwell.com

### **Product related information**

# 🛕 🛕 DANGER

#### HAZARD OF ELECTRIC SHOCK, EXPLOSION, FIRE OR ARC FLASH

- Disconnect all power from all equipment including connected devices prior to removing any covers or doors, or installing or removing any accessories, hardware, cables or wires.
- Always use a properly rated voltage sensing device to confirm the power is off where and when indicated.
- Before restoring the power supply, replace and secure all covers, hardware components and cables.
- Use only the specified voltage when operating this device and any associated products.
- Use appropriate safety interlocks where personnel and/or equipment hazards exist.
- Install and use this equipment in an enclosure appropriately rated for its intended environment.
- Do not use this equipment for safety-critical functions.
- Do not disassemble, repair, or modify this equipment.

Failure to follow these instructions will result in death or serious injury.

# 🛕 🛕 DANGER

#### HAZARD OF ELECTRIC SHOCK AND/OR FIRE

- Do not expose the equipment to liquids.
- Do not exceed the temperature and humidity ranges specified in the technical data and keep the area surrounding the cooling slits aerated.
- Do not apply dangerous voltages to the SELV connection terminals (see "Connections" chapter).
- Only connect compatible accessories as specified in the section "Accessories" to the device.
- Only use cables with a suitable cross-section (see "Best wiring practices").

Failure to follow these instructions will result in death or serious injury.

# A A DANGER

#### LOOSE WIRING CAN RESULT IN ELECTRIC SHOCK AND/OR FIRE

Tighten the connections in compliance with the technical specifications for torque values and make sure the wiring is correct.

Failure to follow these instructions will result in death or serious injury.

# A WARNING

#### HAZARD OF OVERHEATING AND/OR FIRE

- Do not use with loads other than those indicated in the technical data.
- Do not exceed the maximum permitted current; in the case of higher loads, use a contactor with suitable power.
- Verify that your application has not been designed with device outputs connected directly to devices generating a frequently operated capacitive load <sup>(1)</sup>.
- Power lines and output connections must be suitably wired and protected by means of fuses when required by national and local regulations.
- Connect the relay output, including the shared hub, using cables with a cross-section of 2.5 mm<sup>2</sup> (14 AWG) and a length of at least 200 mm (7.87 in.).

#### Failure to follow these instructions can result in death, serious injury, or equipment damage.

<sup>(1)</sup> Even if the application does not connect a frequently activated capacitive load to the relays, capacitive loads decrease the life of every electromechanical relay and the installation of a contactor or external relay, sized and maintained in accordance with the size and features of the capacitive load, helps to minimize the effects of relay degradation.

When handling the equipment, take care to avoid damage caused by electrostatic discharge. In particular, the unshielded connectors are extremely vulnerable to electrostatic discharge.

# **A** WARNING

#### UNINTENDED EQUIPMENT OPERATION DUE TO ELECTROSTATIC DISCHARGE

Before handling the equipment, always discharge the static electricity from the body by touching an earthed surface or type-approved antistatic mat.

Failure to follow these instructions can result in death, serious injury, or equipment damage.

### NOTICE

#### **INOPERABLE DEVICE**

The SELV wiring must be kept separate from all the other wiring (see "Connections" chapter).

Failure to follow these instructions can result in equipment damage.

The temperature (NTC/PTC) probes have no specified connection polarity; the connections can be extended using a normal bipolar cable. Extending the probe wiring influences the electromagnetic compatibility (EMC) of the controller.

### NOTICE

#### INOPERABLE DEVICE

- For the connection of probes and the digital input, use cables no longer than 10 m (32.80 ft).
- For TTL serial line connection, use cables no longer than 3 m (9.84 ft).

Failure to follow these instructions can result in equipment damage.

#### Flammable refrigerant gases

The use of flammable gas refrigerants is dependent on may factors, including local, regional and/or national regulations.

The devices and corresponding accessories described in the documentation accompanying the product use components and, more specifically, electromechanical relays tested in accordance with IEC standard 60079-15 and classed as nC components (non-sparking 'n' electrical apparatus). This condition complies to Annex BB of EN/IEC 60335-2-89.

Conformance to Annex BB EN/IEC 60335-2-89 is considered sufficient, and thereby suitable, for commercial refrigeration and HVAC applications applying flammable gas refrigerants, such as R290. However, other limitations, equipment, locations and/or type of machine (refrigerators, vending machines and dispensers, bottle coolers, ice machines, Reach-Ins, etc.) may also be implicated, restricted and/or required in so doing.

The use and application of the information contained herein require expertise in the design and parameterizing/programming of HVAC and refrigeration control systems. Only you—the original equipment manufacturer, installer or user—can be aware of all the conditions and factors present, and the regulations applicable, during the design, installation and setup, operation, and maintenance of the machine or related processes. Therefore, only you can determine the suitability of automation and associated equipment, and the related safeties and interlocks, which can be effectively and properly used in the locations for which the equipment is to be put into service. When selecting automation and control equipment, and any other related equipment or software for an application, you must also consider any applicable local, regional or national standards and/or regulations.

You must verify, while incorporating this controller and related equipment, the final compliance of the machine to regulations and standards when using flammable gas refrigerants. Although all statements and information contained herein are believed to be accurate and reliable, they are presented without warranty of any kind. Information provided herein does not relieve you from the responsibility of carrying out your own tests and validations of conformance to any applicable regulations.

# 

#### **REGULATORY INCOMPATIBILITY**

Be sure that all equipment applied and systems designed comply with all applicable local, regional and national regulations and standards.

Failure to follow these instructions can result in death, serious injury, or equipment damage.

# Introduction

### Contents

This section includes the following topics:

| Introduction | 12 |
|--------------|----|
| Models       |    |
| Accessories  | 13 |

## Introduction

### **General Description**

**IDEPlus -HC** is a family of electronic controllers for managing refrigerated cabinets, display units and refrigerated units.

### Main regulators

The main regulators for the controller are as follows:

- compressor
- evaporator fans
- Standard defrost
- door switch
- AUX output (Auxiliary)

In this manual, the photographs and diagrams are provided to illustrate the controller (and other Eliwell devices) and are purely illustrative. The corresponding dimensions and proportions may not correspond to actual dimensions in terms of life-size or scale. Furthermore, all the wiring or electrical diagrams should be considered as simplified representations which may not accurately represent the reality.

### **Models**

| Prodotto        | Descrizione                            |
|-----------------|----------------------------------------|
| IDEPlus 902 -HC | IDEPlus 902 NTC 10A 230Vac -HC         |
| IDEPlus 961 -HC | IDEPlus 961 NTC 2Hp 230Vac -HC         |
| IDEPlus 974 -HC | IDEPlus 974 NTC 2Hp/8/5 230Vac BUZ -HC |

#### **Abbreviations**

• BUZ (/B) = controller with Buzzer

# Accessories

# A A DANGER

HAZARD OF ELECTRIC SHOCK, FIRE OR ARC FLASH

Only connect compatible accessories to the instrument.

Failure to follow these instructions will result in death or serious injury.

Contact a Eliwell representative for further information regarding the accessories that can be used.

| Accessory | Description                                     |
|-----------|-------------------------------------------------|
| •         | Copy Card: Programming key                      |
|           | UNICARD: Programming key                        |
|           | DMI: Programming interface                      |
|           | Probes: NTC/PTC                                 |
|           | Protection: Dripping protection for connections |

# **Preliminary configurations**

### Contents

This section includes the following topics:

| Introduction              | 15 |
|---------------------------|----|
| IDEPlus 902 -HC (230 Vac) | 16 |
| IDEPlus 961 -HC (230 Vac) | 17 |
| IDEPlus 974 -HC (230 Vac) | 18 |

# Introduction

#### **Overview**

**IDEPlus -HC** is a family of electronic controllers for managing refrigerated cabinets, display units and refrigerated units.

#### Switching on for the first time

Once the electrical connections have been completed, simply power up the device for it to start working. At the first startup:

- 1. Verify and, if necessary, adjust the value of the main controller parameters to adapt the selected application to your system.
- 2. Verify there are no active alarms.

Note: if there are active alarms, verify the wiring connections.

#### **View controller applications**

Click on the controller model purchased to access the corresponding application:

- IDEPlus 902 -HC
- IDEPlus 961 -HC
- IDEPlus 974 -HC

# IDEPlus 902 -HC (230 Vac)

### Application overview

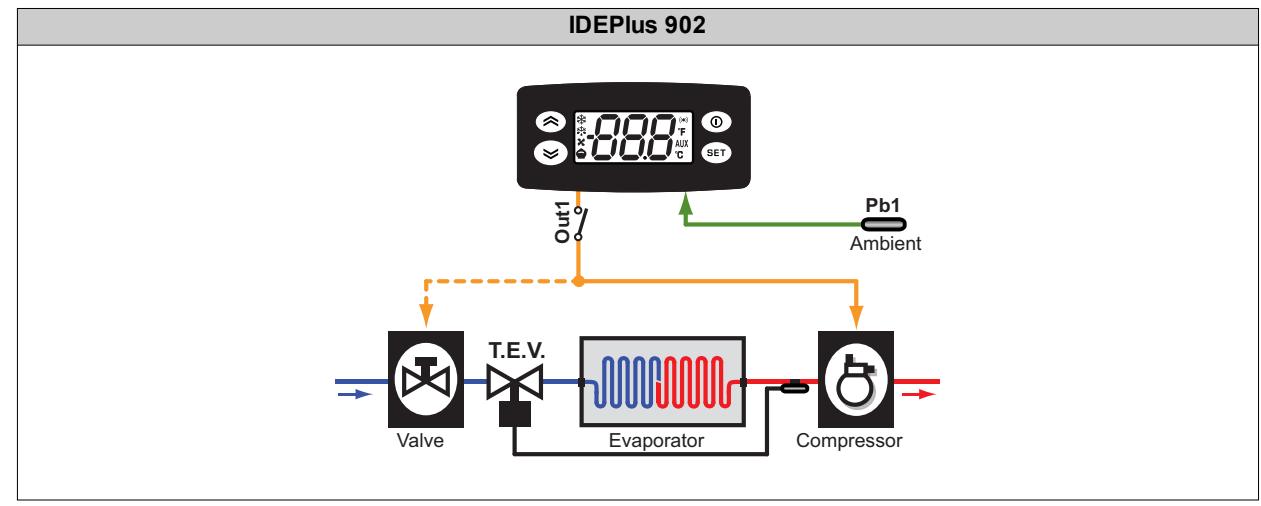

**Legend**: **Ambient** = Ambient; **Valve** = Valve; **T.E.V.** = Thermostatic expansion valve; **Evaporator** = Evaporator; **Compressor** = Compressor.

### Application details

| 0.0 °C (32.0 °F)                                   |
|----------------------------------------------------|
| 1 NTC input ( <b>Pb1</b> )                         |
| 1 digital input <b>DI</b> not set ( <b>H11=</b> 0) |
| Out1 relay (default: Compressor - H21=1)           |
| NO                                                 |
| Defrost due to compressor stop                     |
| Due to compressor stop                             |
| Pb1 maximum / minimum temperature (HAL and LAL)    |
| S: manual defrost (H31 = 1)                        |
| S: not set (H32 = 0)                               |
| ●: stand-by                                        |
|                                                    |

# IDEPlus 961 -HC (230 Vac)

### **Application overview**

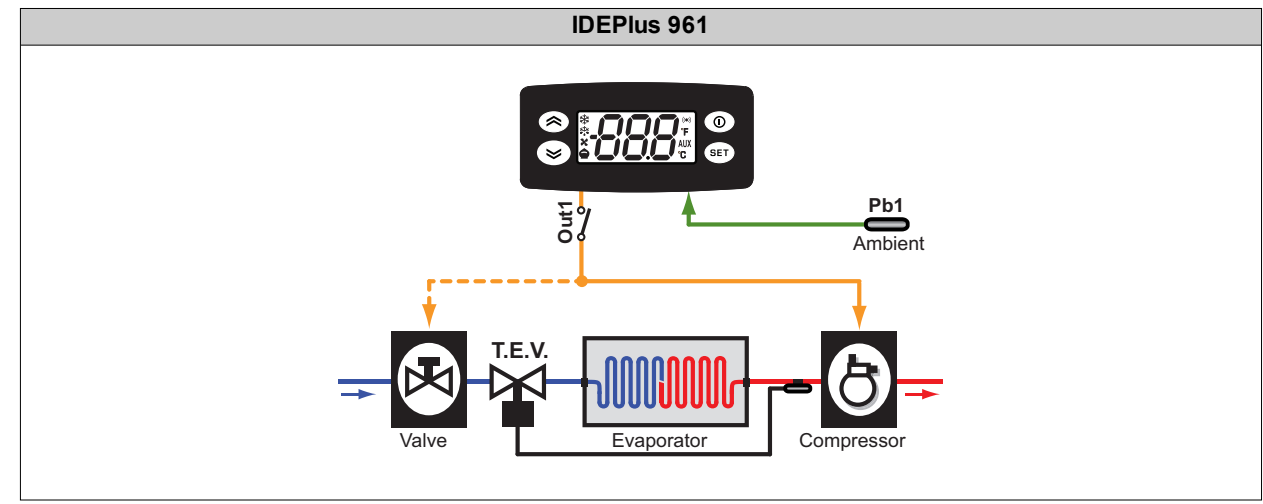

**Legend**: **Ambient** = Ambient; **Valve** = Valve; **T.E.V.** = Thermostatic expansion valve; **Evaporator** = Evaporator; **Compressor** = Compressor.

### Application details

| Setpoint          | 0.0 °C (32.0 °F)                                   |
|-------------------|----------------------------------------------------|
| Analog inputs     | 1 NTC input ( <b>Pb1</b> )                         |
| Digital inputs    | 1 digital input <b>DI</b> not set ( <b>H11=</b> 0) |
| Digital outputs   | Out1 relay (default: Compressor - H22=1)           |
| Buzzer            | NO                                                 |
| Type of defrost   | Defrost due to compressor stop                     |
| End of defrost    | Due to compressor stop                             |
| Active alarms     | Pb1 maximum / minimum temperature (HAL and LAL)    |
| Key configuration | S: manual defrost (H31 = 1)                        |
|                   | S: not set (H32 = 0)                               |
|                   | ●: stand-by                                        |

# IDEPlus 974 -HC (230 Vac)

### **Application overview**

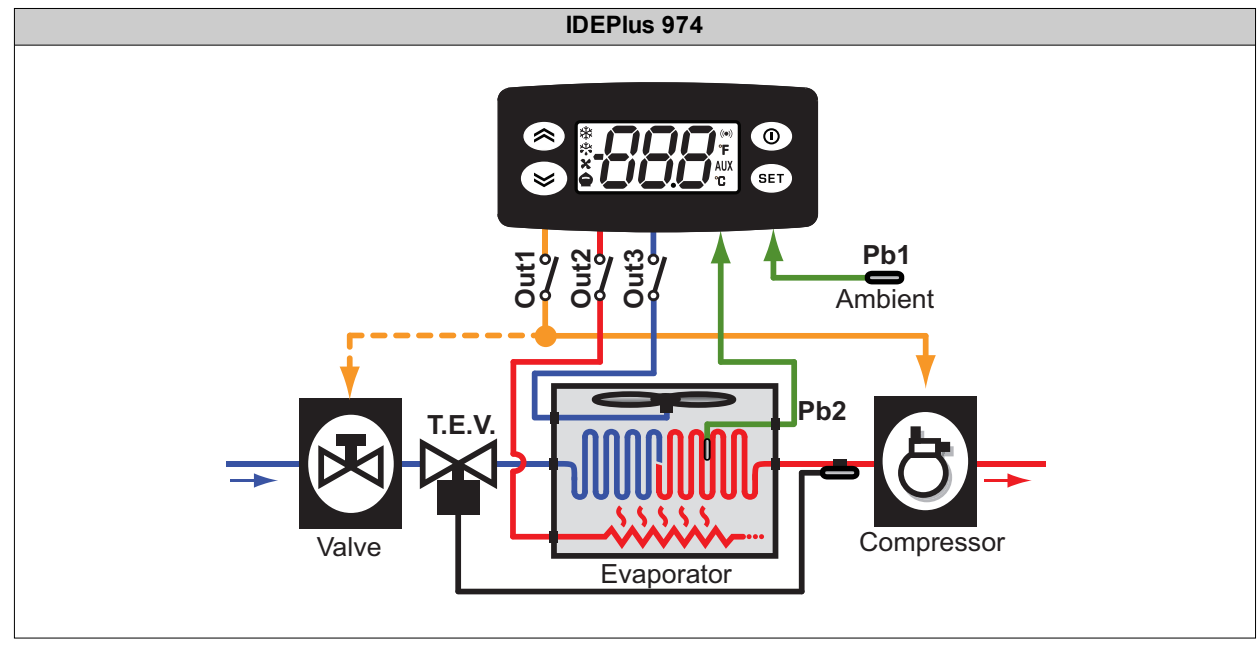

**Legend**: **Ambient** = Ambient; **Valve** = Valve; **T.E.V.** = Thermostatic expansion valve; **Evaporator** = Evaporator; **Compressor** = Compressor.

### **Application details**

| Setpoint          | 0.0 °C (32.0 °F)                                                                                                    |
|-------------------|----------------------------------------------------------------------------------------------------|
| Analog inputs     | 2 NTC inputs ( <b>Pb1</b> , <b>Pb2</b> )                                                                                           |
| Digital inputs    | 1 digital input <b>DI</b> not set ( <b>H11</b> =0)                                                                                 |
| Digital outputs   | Out1 relay (default: Compressor - H21=1)<br>Out2 relay (default: Defrost - H22=2)<br>Out3 relay (default: Evaporator fans - H23=3) |
| Buzzer            | YES                                                                                                    |
| Type of defrost   | Electric heater defrost                                                                                                    |
| End of defrost    | Due to temperature <b>dSt</b> = 8.0 °C (46.4 °F)                                                                                   |
| Active alarms     | Pb1 maximum/minimum temperature (HAL and LAL)                                                                                      |
| Key configuration | S: manual defrost (H31 = 1)                                                                                                    |
|                   | S: not set (H32 = 0)                                                                                                    |
|                   | • stand-by                                                                                                    |
|                   |                                                                                                    |

# **Mechanical installation**

### Contents

This section includes the following topics:

### **Before starting**

Read this manual carefully before installing the controller and its accessories.

In particular, ensure conformity with all safety indications, electrical requirements and current legislation for the machine or the process used with this equipment.

The use and application of information contained herein requires experience in the design and programming of automated control systems. Only the machine user, integrator or manufacturer will be aware of all the conditions and factors affecting installation, configuration, operation and maintenance of the machine or process and can therefore identify the associated equipment and corresponding safety interlocks and systems that can be used appropriately and efficiently. When selecting automation and control equipment, other equipment and connected software for a particular application, all local, regional and national standards and/or legislation must be taken into account.

# 

#### **REGULATORY INCOMPATIBILITY**

Be sure that all equipment applied and systems designed comply with all applicable local, regional and national regulations and standards.

Failure to follow these instructions can result in death, serious injury, or equipment damage.

# Power supply disconnection

# 🛕 🛕 DANGER

#### HAZARD OF ELECTRIC SHOCK, EXPLOSION, FIRE OR ARC FLASH

- Disconnect all power from all equipment including connected devices prior to removing any covers or doors, or installing or removing any accessories, hardware, cables or wires.
- Always use a properly rated voltage sensing device to confirm the power is off where and when indicated.
- Before restoring the power supply, replace and secure all covers, hardware components and cables.
- Use only the specified voltage when operating this device and any associated products.
- Use appropriate safety interlocks where personnel and/or equipment hazards exist.
- Install and use this equipment in an enclosure appropriately rated for its intended environment.
- Do not use this equipment for safety-critical functions.
- Do not disassemble, repair, or modify this equipment.

Failure to follow these instructions will result in death or serious injury.

## **Operating environment**

The use of flammable gas refrigerants is dependent on may factors, including local, regional and/or national regulations.

The devices and corresponding accessories described in the documentation accompanying the product use components and, more specifically, electromechanical relays tested in accordance with IEC standard 60079-15 and classed as nC components (non-sparking 'n' electrical apparatus). This condition complies to Annex BB of EN/IEC 60335-2-89.

Conformance to Annex BB EN/IEC 60335-2-89 is considered sufficient, and thereby suitable, for commercial refrigeration and HVAC applications applying flammable gas refrigerants, such as R290. However, other limitations, equipment, locations and/or type of machine (refrigerators, vending machines and dispensers, bottle coolers, ice machines, Reach-Ins, etc.) may also be implicated, restricted and/or required in so doing.

The use and application of the information contained herein require expertise in the design and parameterizing/programming of HVAC and refrigeration control systems. Only you—the original equipment manufacturer, installer or user—can be aware of all the conditions and factors present, and the regulations applicable, during the design, installation and setup, operation, and maintenance of the machine or related processes. Therefore, only you can determine the suitability of automation and associated equipment, and the related safeties and interlocks, which can be effectively and properly used in the locations for which the equipment is to be put into service. When selecting automation and control equipment, and any other related equipment or software for an application, you must also consider any applicable local, regional or national standards and/or regulations.

You must verify, while incorporating this controller and related equipment, the final compliance of the machine to regulations and standards when using flammable gas refrigerants. Although all statements and information contained herein are believed to be accurate and reliable, they are presented without warranty of any kind. Information provided herein does not relieve you from the responsibility of carrying out your own tests and validations of conformance to any applicable regulations.

# **A** WARNING

#### **REGULATORY INCOMPATIBILITY**

Be sure that all equipment applied and systems designed comply with all applicable local, regional and national regulations and standards.

Failure to follow these instructions can result in death, serious injury, or equipment damage.

# Installation Considerations

### Important information

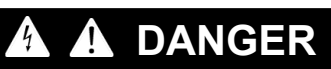

#### HAZARD OF ELECTRIC SHOCK, EXPLOSION, FIRE OR ARC FLASH

- Disconnect all power from all equipment including connected devices prior to removing any covers or doors, or installing or removing any accessories, hardware, cables or wires.
- Always use a properly rated voltage sensing device to confirm the power is off where and when indicated.
- Before restoring the power supply, replace and secure all covers, hardware components and cables.
- Use only the specified voltage when operating this device and any associated products.
- Use appropriate safety interlocks where personnel and/or equipment hazards exist.
- Install and use this equipment in an enclosure appropriately rated for its intended environment.
- Do not use this equipment for safety-critical functions.
- Do not disassemble, repair, or modify this equipment.

#### Failure to follow these instructions will result in death or serious injury.

When handling the equipment, take care to avoid damage caused by electrostatic discharge. In particular, the unshielded connectors are extremely vulnerable to electrostatic discharge.

# A WARNING

#### UNINTENDED EQUIPMENT OPERATION DUE TO ELECTROSTATIC DISCHARGE

Before handling the equipment, always discharge the static electricity from the body by touching an earthed surface or type-approved antistatic mat.

Failure to follow these instructions can result in death, serious injury, or equipment damage.

#### **Mechanical dimensions**

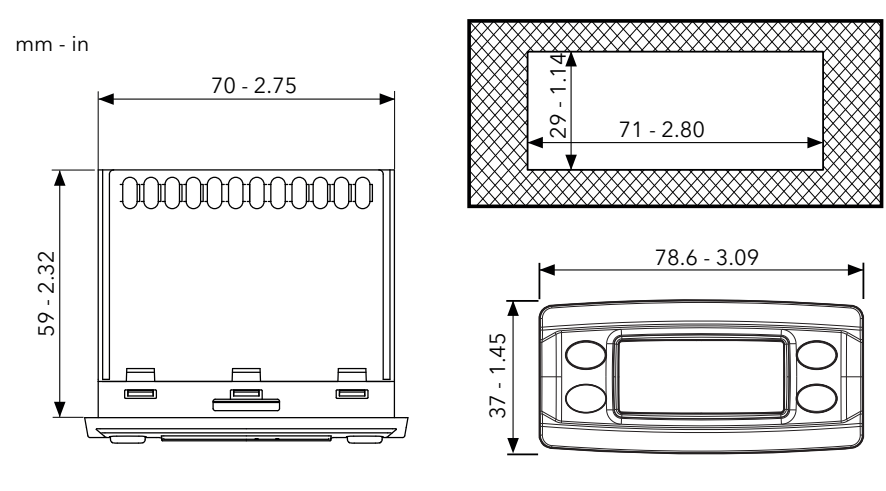

### Installation

#### Installing/uninstalling the controller

Mount the controller horizontally. To install, proceed as follows:

- 1. Make a hole measuring 71 x 29 mm (2.80 x 1.14 in.)
- 2. Introducing the controller
- 3. Secure it by inserting the brackets in the relevant rails at the 2 sides of the controller, until it clicks into place

To uninstall it, proceed as follows:

- 1. Press the brackets on the 2 sides of the device until you hear a click and take them out
- 2. Removing the controller

Note: Leave the area around the slits clear to allow air to circulate, keeping the controller cool.

Note: The panel thickness must be between 0.5 mm (0.02 in.) and 7.5 mm (0.3 in.) inclusive.

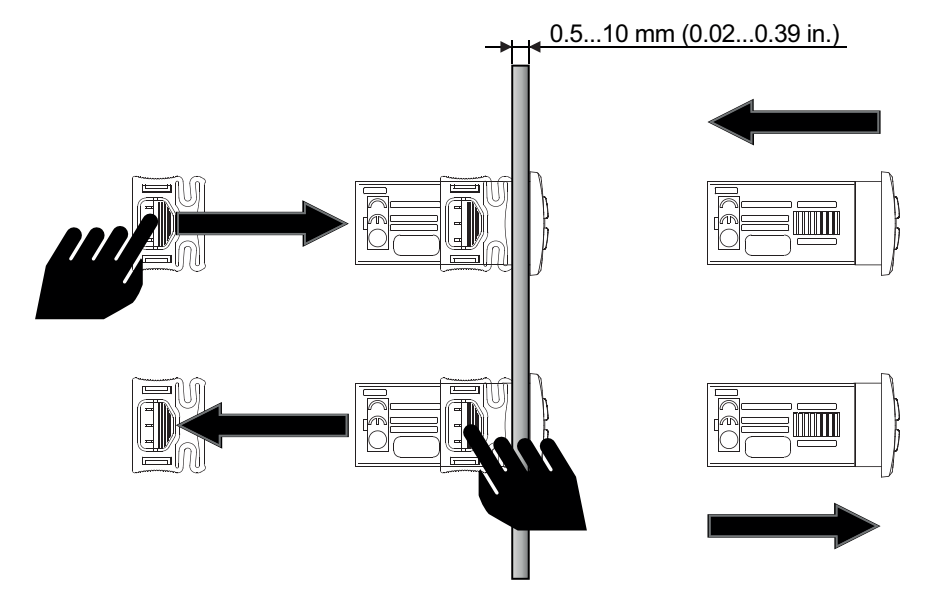

# **Electrical connections**

### Contents

This section includes the following topics:

| Best wiring practices     | 25 |
|---------------------------|----|
| Connections               |    |
| IDEPlus 902 -HC (230 Vac) |    |
| IDEPlus 961 -HC (230 Vac) |    |
| IDEPlus 974 -HC (230 Vac) | 29 |

# **Best wiring practices**

### Warnings

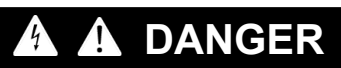

HAZARD OF ELECTRIC SHOCK, EXPLOSION, FIRE OR ARC FLASH

- Disconnect all power from all equipment including connected devices prior to removing any covers or doors, or installing or removing any accessories, hardware, cables or wires.
- Always use a properly rated voltage sensing device to confirm the power is off where and when indicated.
- Before restoring the power supply, replace and secure all covers, hardware components and cables.
- Use only the specified voltage when operating this device and any associated products.
- Use appropriate safety interlocks where personnel and/or equipment hazards exist.
- Install and use this equipment in an enclosure appropriately rated for its intended environment.
- Do not use this equipment for safety-critical functions.
- · Do not disassemble, repair, or modify this equipment.

Failure to follow these instructions will result in death or serious injury.

# 🗛 🗛 DANGER

#### HAZARD OF ELECTRIC SHOCK AND/OR FIRE

- Do not expose the equipment to liquids.
- Do not exceed the temperature and humidity ranges specified in the technical data and keep the area surrounding the cooling slits aerated.
- Do not apply dangerous voltages to the SELV connection terminals (see "Connections" chapter).
- Only connect compatible accessories as specified in the section "Accessories" to the device.
- Only use cables with a suitable cross-section (see "Best wiring practices").

Failure to follow these instructions will result in death or serious injury.

# 

#### HAZARD OF OVERHEATING AND/OR FIRE

- Do not use with loads other than those indicated in the technical data.
- Do not exceed the maximum permitted current; in the case of higher loads, use a contactor with suitable power.
- Verify that your application has not been designed with device outputs connected directly to devices generating a frequently operated capacitive load <sup>(1)</sup>.
- Power lines and output connections must be suitably wired and protected by means of fuses when required by national and local regulations.
- Connect the relay output, including the shared hub, using cables with a cross-section of 2.5 mm<sup>2</sup> (14 AWG) and a length of at least 200 mm (7.87 in.).

#### Failure to follow these instructions can result in death, serious injury, or equipment damage.

<sup>(1)</sup> Even if the application does not connect a frequently activated capacitive load to the relays, capacitive loads decrease the life of every electromechanical relay and the installation of a contactor or external relay, sized and maintained in accordance with the size and features of the capacitive load, helps to minimize the effects of relay degradation.

# 

#### REGULATORY INCOMPATIBILITY

Be sure that all equipment applied and systems designed comply with all applicable local, regional and national regulations and standards.

Failure to follow these instructions can result in death, serious injury, or equipment damage.

### Wiring guidelines

# A A DANGER

#### LOOSE WIRING CAN RESULT IN ELECTRIC SHOCK AND/OR FIRE

Tighten the connections in compliance with the technical specifications for torque values and make sure the wiring is correct.

#### Failure to follow these instructions will result in death or serious injury.

#### Use copper wires (obligatory).

The table below shows the type and size of permitted cables for screw terminals of power supply and loads.

| mm 6.5<br>0.26               |        | Ŋ      |       |            |             |             |              |            |
|------------------------------|--------|--------|-------|------------|-------------|-------------|--------------|------------|
| mm <sup>2</sup>              | 0.22.5 | 0.22.5 | 0.252 | .5 0.252.5 | 2 x 0.20.75 | 2 x 0.20.75 | 2 x 0.250.75 | 2 x 0.51.5 |
| AWG                          | 2414   | 2414   | 2414  | 4 2414     | 2 x 2418    | 2 x 2418    | 2 x 2418     | 2 x 2016   |
|                              |        |        | N•m   | 0.50.6     |             |             |              |            |
| Ø 3.5 mm ( <i>0.14 in.</i> ) |        |        |       | 4.425.31   |             |             |              |            |

The table below shows the type and size of permitted cables for screw terminals of probes and digital inputs.

| mm<br>in. | 6.0<br>0.24     |         |         |         |         | Ø 3.5 mm (0.14 in.) | () c 🔊 🖿 | N•m<br><i>Ib-in</i> | 0.50.6<br>4.425.31 |
|-----------|-----------------|---------|---------|---------|---------|---------------------|----------|---------------------|--------------------|
|           | mm <sup>2</sup> | 0.052.5 | 0.051.5 | 0.052.5 | 0.051.5 |                     |          |                     |                    |
|           | AWG             | 3014    | 3016    | 3014    | 3016    |                     |          |                     |                    |

### NOTICE

#### INOPERABLE DEVICE

The SELV wiring must be kept separate from all the other wiring (see "Connections" chapter).

Failure to follow these instructions can result in equipment damage.

# NOTICE

#### **INOPERABLE DEVICE**

- For the connection of probes and the digital input, use cables no longer than 10 m (32.80 ft).
- For TTL serial line connection, use cables no longer than 3 m (9.84 ft).

#### Failure to follow these instructions can result in equipment damage.

The temperature (NTC/PTC) probes have no specified connection polarity; the connections can be extended using a normal bipolar cable. Extending the probe wiring influences the electromagnetic compatibility (EMC) of the controller.

# Connections

### Wiring diagrams

Click on the controller model to access the corresponding wiring diagram:

- IDEPlus 902 -HC
- IDEPlus 961 -HC
- IDEPlus 974 -HC

# IDEPlus 902 -HC (230 Vac)

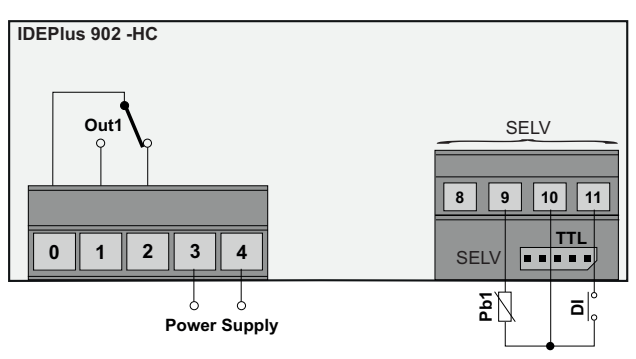

| Terminals | Description                |
|-----------|----------------------------|
| 0-1-2     | Compressor relay (Out1)    |
| 3-4       | Power supply input 230 Vac |
| 9-10      | Probe Pb1                  |
| 11-10     | Digital input DI           |
| SELV      | SELV terminals             |
| TTL       | TTL serial port            |

# IDEPlus 961 -HC (230 Vac)

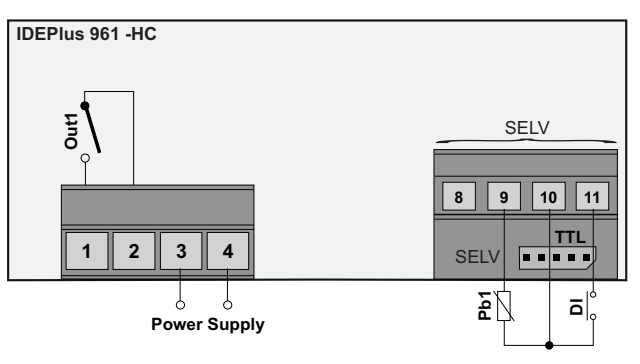

| Terminals | Description                |
|-----------|----------------------------|
| 1-2       | Compressor relay (Out1)    |
| 3-4       | Power supply input 230 Vac |
| 9-10      | Probe Pb1                  |
| 11-10     | Digital input DI           |
| SELV      | SELV terminals             |
| TTL       | TTL serial port            |

# IDEPlus 974 -HC (230 Vac)

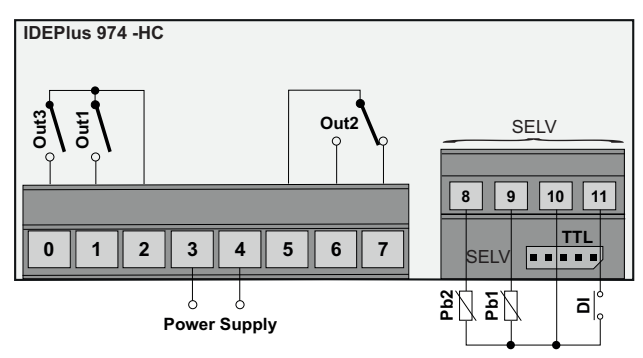

| Terminals | Description                           |
|-----------|---------------------------------------|
| 0-2       | Evaporator fans relay ( <b>Out3</b> ) |
| 1-2       | Compressor relay (Out1)               |
| 3-4       | Power supply input 230 Vac            |
| 5-6-7     | Defrost relay ( <b>Out2</b> )         |
| 8-10      | Probe Pb2                             |
| 9-10      | Probe Pb1                             |
| 11-10     | Digital input DI                      |
| SELV      | SELV terminals                        |
| TTL       | TTL serial port                       |

# **Technical characteristics**

### Contents

This section includes the following topics:

| Technical data         | 31 |
|------------------------|----|
| Output characteristics | 31 |
| Input characteristics  | 31 |
| Further Information    | 32 |

# **Technical data**

| The product conforms to the following<br>harmonized standards | EN 60730-1 and EN 60730-2-9                                              |
|---------------------------------------------------------------|--------------------------------------------------------------------------|
| Device construction                                           | Electronic automatic incorporated Control                                |
| Device purpose                                                | Operating control (non-safety related) device                            |
| Type of action                                                | 1.B                                                                      |
| Pollution class                                               | 2                                                                        |
| Overvoltage category                                          | I                                                                        |
| Nominal pulse voltage                                         | 2500 V                                                                   |
| Power supply                                                  | 230 Vac (±10 %) 50/60 Hz                                                 |
| Consumption                                                   | 4.5 VA                                                                   |
| Environmental operating conditions                            | Temperature: -555 °C (23131 °F)<br>Humidity: 1090% RH (non-condensing)   |
| Transportation and storage conditions                         | Temperature: -3085 °C (-22185 °F)<br>Humidity: 1090% RH (non-condensing) |
| Software class                                                | A                                                                        |

Note: check the power supply specified on the controller label.

### Note: consult the Sales Office for availability of the relay and power supply capacities.

# **Output characteristics**

| 230 Vac models  | Output | EU (230 Vac)                                 | USA (230 Vac)                                             |
|-----------------|--------|----------------------------------------------|-----------------------------------------------------------|
| IDEPlus 902 -HC | Out1   | NO 10(6) A - NC 9(5) A - CO 9<br>A resistive | NO 10 A - NC 9 A - CO 9 A resistive / NO<br>5FLA 30LRA    |
| IDEPlus 961 -HC | Out1   | 12(8) A                                      | 12FLA 72LRA                                               |
|                 | Out1   | 12(8) A                                      | 12FLA 72LRA                                               |
| IDEPlus 974 -HC | Out2   | NO 8(4) A - NC 6(3) A - CO 6 A<br>resistive  | NO 8 A - NC 6 A - CO 6 A resistive / NO<br>4.9FLA 29.4LRA |
|                 | Out3   | 5(2) A                                       | 5 A resistive / 2FLA 12LRA                                |

# **Input characteristics**

| Analog inputs  | <b>IDEPlus 902 -HC</b> : 1 NTC/PTC input (Pb1)              |
|----------------|-------------------------------------------------------------|
|                | <b>IDEPlus 961 -HC</b> : 1 NTC/PTC input (Pb1)              |
|                | <b>IDEPlus 974 -HC</b> : 2 NTC/PTC inputs (Pb1 and Pb2)     |
| Digital inputs | <b>IDEPlus 902 -HC</b> : 1 voltage free digital input (DI). |
| -              | <b>IDEPlus 961 -HC</b> : 1 voltage free digital input (DI). |
|                | <b>IDEPlus 974 -HC</b> : 1 voltage free digital input (DI). |

# **Further Information**

### **Probe values**

| Display ranges  | -99.999.9 or -999999                                                                                                    |
|-----------------|----------------------------------------------------------------------------------------------------|
| Measuring range | NTC: -50110 °C (-58230 °F)<br>PTC: -55140 °C (-67284 °F)<br>(on display with 3 digits + sign)                                                                                                    |
| Accuracy        | NTC:<br>-5030 °C (-5822 °F): Better than 1.5% of the fullscale* + 1 digit.<br>-30110 °C (-22230 °F): Better than 1% of the fullscale* + 1 digit.<br>(*) fullscale = overall interval breadth -50110 °C (-58230 °F) |
|                 | Better than 1% of the fullscale** + 1 digit.<br>(**) fullscale = overall interval breadth -55140 °C (-67284 °F)                                                                                                    |
| Resolution      | 1 °C/°F or 0.1 °C/°F                                                                                                    |

### **Mechanical characteristics**

| Connectors               | TTL serial port for connection of compatible accessories           |
|--------------------------|--------------------------------------------------------------------|
| Dimensions               | Front panel 78.6 x 37 mm (3.09 x 1.45 in.), depth 59 mm (2.32 in.) |
| Mounting panel thickness | 0.510.0 mm (0.020.39 in.)                                          |
| Terminals                | Screw terminal blocks                                              |

**Note**: the technical characteristics provided in this document concerning measurement (range, accuracy, resolution, etc.) refer to the instrument itself only and not to any accessories supplied, such as the probes.

# User interface and operation

### Contents

This section includes the following topics:

| User interface               |  |
|------------------------------|--|
| Using the controller         |  |
| Setting the probes           |  |
| Setting the displayed values |  |

# **User interface**

### Interface

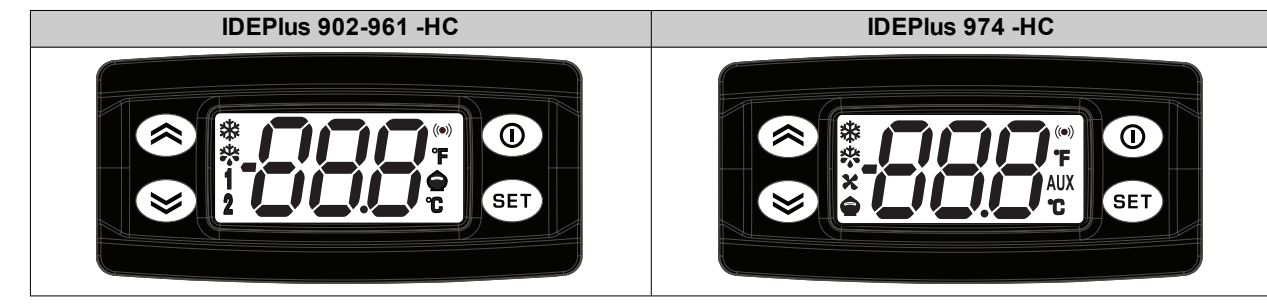

### Keys

| Keys | press and release                                                                        | press for at least 5 seconds                                                       |
|------|------------------------------------------------------------------------------------------|------------------------------------------------------------------------------------|
|      | <ul><li>Scroll through the menu options.</li><li>Increase the values.</li></ul>          | From outside the menus only. Can be configured by the user (parameter <b>H31</b> ) |
|      |                                                                                          | Default: Activates manual defrost.                                                 |
| 8    | <ul><li>Scroll through the menu options.</li><li>Decrease the values.</li></ul>          | From outside the menus only. Can be configured by the user (parameter <b>H32</b> ) |
|      | <ul><li>Go back up one level in the menu.</li><li>Confirm the parameter value.</li></ul> | From outside the menus only.                                                       |
|      |                                                                                          | Default: Activates stand-by.                                                       |
| set  | <ul><li>Access the "Machine Status" menu.</li><li>Display alarms (if present)</li></ul>  | <ul><li>Access the "Programming" menu.</li><li>Confirm commands.</li></ul>         |

#### Icons

| lcon      | Function                      | Description                                                                                                    |  |
|-----------|-------------------------------|----------------------------------------------------------------------------------------------------|--|
| *         | Compressor                    | Permanently on: compressor active<br>Flashing: delay, protection or activation inhibited<br>Off: compressor off      |  |
| *         | Defrost                       | Permanently on: defrost active<br>Flashing: defrost activated manually or via digital input<br>Off: defrost inactive |  |
|           | Evaporator fans               | Permanently on: fans active<br>Off: fans off                                                                         |  |
| ×         | ( <b>IDEPlus 974</b><br>only) |                                                                                                    |  |
| A 1 137   | AUX                           | Permanently on: AUX output active (depending on model)<br>Off: AUX output not active                                 |  |
| AUX       | ( <b>IDEPlus 974</b><br>only) |                                                                                                    |  |
| ((ullet)) | Alarm                         | Permanently on: alarm present<br>Flashing: alarm silenced<br>Off: no alarm active                                    |  |
| °F        | Temperature                   | Permanently on: values displayed in °F ( <b>dro</b> = 1)<br>Off: otherwise                                           |  |
|           | Reduced set                   | Flashing: reduced set active<br>Fast flashing: access to Installer parameters                                        |  |
| °C        | Temperature                   | Permanently on: values displayed in °C ( <b>dro</b> = 0)<br>Off: otherwise                                           |  |
|           | Heat mode                     | Permanently on compressor in HEAT mode                                                                               |  |
|           | (IDEPlus<br>902/961 only)     | Off: otherwise                                                                                                    |  |
|           | AUX                           | Permanently on: ALIX output active (depending on model)                                                              |  |
| 2         | (IDEPlus<br>902/961 only)     | Off: AUX output not active                                                                                           |  |

# Using the controller

#### Switching on for the first time

Once the electrical connections have been completed, simply power up the device for it to start working.

At the first startup:

- 1. Verify and, if necessary, adjust the value of the main controller parameters to adapt the selected application to your system.
- 2. Verify there are no active alarms.

Note: if there are active alarms, verify the wiring connections.

#### Password

The passwords **PA1** and **PA2** are required to access the device parameters:

- PA1: access the User parameters (default: PA1 = 0 disabled)
- PA2: access the Installer parameters (default: PA2 = 15 enabled)

To change the password value:

- 1. Press and hold for at least 5 seconds set
- 2. Scroll through the parameters with (2) and (2) until you find the label "PA2"
- 3. Press and release set
- 4. Set the value "15" using the keys 🙆 and 🤡
- 5. Confirm the value by pressing (the first folder will be displayed)
- 6. Scroll through the folders with Sand Suntil you find the label "diS"
- 7. Press and release set
- 8. Scroll through the parameters with 𝚱 and 𝘌 until you find the label "PS1" or "PS2", depending on whether you want to change access password **PA1** or **PA2**
- 9. To confirm the value press set or O, or let a timeout occur (15 seconds).

Note: If PA1=0, the User parameters will be not protected and displayed before PA2 label.

Note: If the value entered is incorrect, the label PA1/PA2 will be shown again. Repeat the procedure.

#### Machine Status Menu

To enter the Machine Status menu:

- 1. Press and release set
- 2. Scroll through the folders with keys 🐼 and 🤡 until you find the label for the desired folder
- 3. Press and release set
- 4. View the value reading
- 5. To exit press 💷 or **(**), or let a timeout occur (15 seconds).

#### List of folders:

The folders shown are as follows:

- SEt: setpoint setting folder
- AL: alarms folder (only visible if there are active alarms)
- Pb1: Pb1 probe value folder
- Pb2: Pb2 probe value folder

Note: some folders may not be present, depending on the model

#### **Progamming Menu**

To enter the Programming menu, press and hold **1** for at least 5 seconds If required, an access PASSWORD **PA1** will be requested for User parameters and **PA2** for Installer parameters (see **Password** section).

User parameters (User):

Upon access the first parameter (SEt) will be shown.

- 1. Scroll through the parameters with keys 🐼 and 😵 until you find the label for the parameter you want to change
- 2. Press and release set
- 3. Set the desired value using the keys 🙆 and 😂
- 4. To confirm the value press ee or , or let a timeout occur (15 seconds).

Installer parameters (Inst):

Upon access the first folder (CP) will be shown.

- 1. Scroll through the folders with keys 🐼 and 🤡 until you find the label for the desired folder
- 2. Press and release set
- 3. Scroll through the parameters with keys (and (and the label for the parameter you want to change)
- 4. Press and release set
- 5. Set the desired value using the keys 🐼 and 😵
- 6. To confirm the value press (e) or (0), or let a timeout occur (15 seconds).

Note: Switch the device off and on again every time you change the parameter configuration.

#### Locking/unlocking the keypad

To lock/unlock the keypad, press **()** and **(**) in the 'Machine Status' menu. The keypad can be locked automatically by setting the "LOC" parameter.

The keypad can be locked automatically by setting the LOC

#### Setting the setpoint

- 1. Press and release set to access the "Machine status" menu
- 2. Scroll through the folders with (2) and (2) until you find the folder SEt
- 3. Press set to view the current setpoint value.
- 4. Change the setpoint value using  $\bigotimes$  and  $\bigotimes$  within 15 seconds.
- 5. To confirm the value press 🐨 or **(**), or let a timeout occur (15 seconds).

#### Display the probe values

- 1. Press and release set to access the "Machine status" menu
- 2. Scroll through the folders with and until you find the folder Pb1 or Pb2
- 3. Press 🕶 to view the value measured by the corresponding probe.
  - Notes
    - the displayed value cannot be changed.
      - folder Pb2 can only be viewed on models that manage probe Pb2.

#### Setting frequently used functions

Some frequently used functions may be paired with the keys by suitably configuring the corresponding parameters; they can then be activated by pressing and holding the paired key.

Note: Some keys may not be present or settable, depending on the model.

| Кеу | Parameter |  |
|-----|-----------|--|
| 8   | H31       |  |
| 8   | H32       |  |

| Value H31/H32 | IDEPlus 902-961 -HC | IDEPlus 974 -HC |
|---------------|---------------------|-----------------|
| 0             | Disabled            | Disabled        |
| 1             | Defrost             | Defrost         |
| 2             | Reserved            | AUX             |
| 3             | Reduced set         | Reduced set     |
| 4             | Stand-by            | Stand-by        |

#### Setting the main parameters

See "User" menu in the parameters table for the various models.
## Setting the probes

#### Introduction

Only connect probes of the same type to the device (all NTC or PTC).

#### **Probe inputs**

Depending on the model, the controller has the following inputs:

- one or two analog inputs (Pb1 / Pb2)
- one digital input (DI)

#### Setting the probe type

To configure the probe type, you need to set parameter H00 in folder CnF, within the "Installer" menu:

| H00 value          | Probe type |
|--------------------|------------|
| 0                  | PTC        |
| <b>1</b> (default) | NTC        |

#### **Probe calibration**

The diS folder, within the "Installer" menu, contains the parameters:

- CA1 (probe Pb1)
- CA2 (probe Pb2)

to force an additional value (with sign) on reading the corresponding probe (if managed by the specific model).

## Setting the displayed values

#### Introduction

The following settings refer to the parameters in folder diS.

#### **Display with decimal point**

You need to set parameter ndt:

| ndt value | Description                                                     |  |
|-----------|-----------------------------------------------------------------|--|
| У         | Display with decimal point and resolution to tenths of a degree |  |
| n         | Display with no decimal point                                   |  |

**Note**: this setting only influences the displaying of data, not the resolution of the measurement or the accuracy of the controller's calculations.

#### **Default display**

You need to set parameter ddd:

#### ddd value Description

| 0 | Display setpoint              |
|---|-------------------------------|
| 1 | Display the value read by Pb1 |
| 2 | Display the value read by Pb2 |

Note: If the selected probe is not present, the displayed value cannot be considered reliable.

#### **Display during defrost**

You need to set parameter ddL:

| ddL value | Description                                           |
|-----------|-------------------------------------------------------|
| 0         | Display the values read by Pb1                        |
| 1         | Display the value read by Pb1 at the start of defrost |
| 2         | Display the label <b>dEF</b>                          |

#### Set the unit of measure for the temperatures

You need to set parameter dro:

| dro value | Description                   |
|-----------|-------------------------------|
| 0         | Display the temperature in °C |
| 1         | Display the temperature in °F |

**Note**: this setting only influences how the temperatures read by the probes are displayed. After changing the unit of measure from °C to °F, the value of parameters **SEt**, **diF**, etc, remains the same and they will take on a different meaning, since they are expressed in a new unit of measure (**SEt** = 10 °C becomes **SEt** = 10 °F).

# Defrost

## Contents

This section includes the following topics:

| Introduction                | .40  |
|-----------------------------|------|
| Display and alarm operation | .41  |
| Automatic defrost           | .42  |
| Manual defrost              | . 43 |

## Introduction

Defrosting removes ice from the surface of the evaporator.

If  $dt \neq 0$ , once defrost is complete, a dripping cycle takes place to prevent the water left on the evaporator from freezing again.

#### **Defrost mode**

To select the defrost mode, set parameter dty (defrost type).

Defrost takes place due to the evaporator heating up, in one of the following ways:

| dty value | Defrost mode                                                         |
|-----------|----------------------------------------------------------------------|
| 0         | Electric heater defrost* (Low temperature applications)              |
| U         | Defrost due to compressor stoppage (Normal temperature applications) |
| 1         | Cycle inversion (hot gas) defrost* (Low temperature applications)    |
| 2         | Free defrost*                                                        |

(\*): only models that manage probe Pb2.

### **Functioning conditions**

Defrost is triggered automatically if:

• the defrost activation timer has elapsed and the temperature of the first evaporator is lower than the defrost end setpoint **dSt**.

Defrost is NOT triggered automatically if:

- a manual defrost is already underway.
- the defrost activation timer has elapsed and the temperature of the first evaporator is higher than the defrost end setpoint **dSt**, in which case a new timer count will begin.

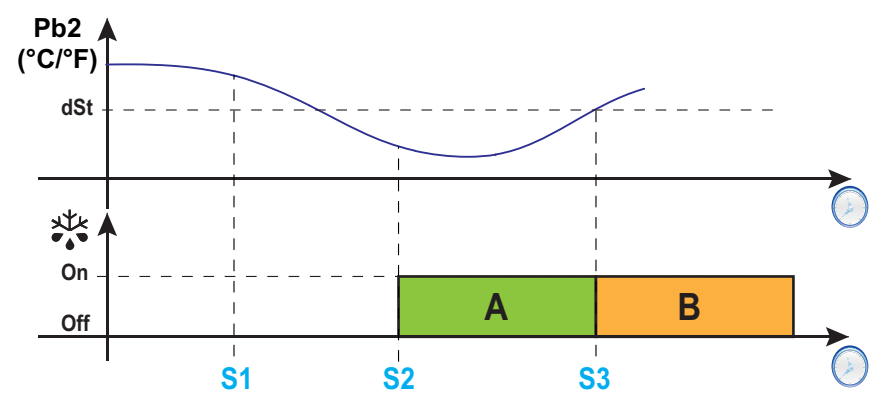

**Legend**: **A** = Defrost; **B** = Dripping; **S1** = Defrost not performed; **S2** = Defrost start; **S3** = End of defrost and start of dripping cycle.

#### Setting the dripping interval

To activate dripping at the end of the defrost cycle, set parameter  $dt \neq 0$ . During dripping, the evaporator fans are switched off even if Fdt < dt.

Note: parameter dt is only present in models that manage probe Pb2 and that can control the evaporator fans.

| Parameter | Description                                                   |  |
|-----------|---------------------------------------------------------------|--|
| dty       | Type of defrost.                                              |  |
| dSt       | Temperature value set for the end of defrost on evaporator 1. |  |
| Fdt       | Fan activation delay after a defrost.                         |  |
| dt        | Dripping duration.                                            |  |

## **Display and alarm operation**

#### Alarm operation during defrost

You can activate an alarm for defrost ending due to timeout, by setting parameter dAt = y (see alarm Ad2 in the section "Alarms and indications" on page 66).

Note: this function can only be activated on models that manage probe Pb2.

Note: during defrost the temperature alarm are excluded.

#### **Displayed values**

By setting parameter **ddL**, you can choose the values displayed during the defrost phase until the end of dripping time.

The value shown on the display may be configured in one of the following ways:

- **ddL** = 0: display the temperature read by the regulation probe (Pb1)
- ddL = 1: display the temperature read by the regulation probe (Pb1) at the start of defrost
- ddL = 2: display (permanently) the label dEF (defrost)

#### **Restore standard displaying**

The standard displaying is restored on the display:

- on reaching the setpoint and after dripping
- on reaching the time-out value defined by parameter Ldd

| Parameter | Description                                       |
|-----------|---------------------------------------------------|
| dAt       | Defrost ended due to timeout alarm indication.    |
| ddL       | Display mode during defrosting.                   |
| Ldd       | Display unlock timeout value - label <b>dEF</b> . |

## Automatic defrost

#### Introduction

The automatic defrost function is programmed to start at intervals.

If dit>0, the defrost cycles runs at fixed intervals indicated by the dit parameter.

### **Functioning conditions**

The interval of the automatic defrost is calculated from the value of the dCt parameter.

| dCt<br>value | Mode                                              | Description                                                                                                    |
|--------------|---------------------------------------------------|----------------------------------------------------------------------------------------------------|
| 0            | Compressor working<br>time (DIGIFROST®<br>method) | The count runs only if the compressor is on. At the end of the defrost interval if the conditions for doing so are met, a new count and a defrost cycle start.                                                                |
|              |                                                   | <b>Note</b> : the compressor run time is counted regardless of the evaporator temperature. If the evaporator probe is missing or inoperable, the count continues for the time the compressor is on.                           |
| 1            | Controller working<br>time                        | The defrost interval is counted continuously when the controller is on and starts at each power-on.                                                                                                    |
|              |                                                   | When the defrost interval ends (indicated by <b>dit</b> ), a defrost cycle begins, if the conditions are met, and a new defrost interval count begins.                                                                        |
| 2            | Compressor stop                                   | Each time the compressor stops, a defrost cycle is run according to the mode set in the dtY parameter.                                                                                                    |
|              |                                                   | <b>Note</b> : the <b>dty</b> parameter is only displayed and can be set on <b>IDEPlus 974 -HC</b> model. In <b>IDEPlus 902 -HC</b> and <b>IDEPlus 961 -HC</b> models, each time the compressor stops, a defrost cycle is run. |

Defrost is triggered automatically if:

• the defrost activation timer has elapsed and the temperature of the first evaporator is lower than the defrost end setpoint **dSt**\*.

If the **OdO** count is in progress or the evaporator temperature is greater than the value of parameter  $dSt^*$ , the defrost will not be activated and the display will flash three times.

(\*): only models that manage probe Pb2.

| Parameter | Description                                                                             |
|-----------|-----------------------------------------------------------------------------------------|
| dit       | Time interval between one defrost and the next.                                         |
| dCt       | Selection of the defrost interval count mode.                                           |
| OdO       | Output activation delay time from switching on the controller or after a power failure. |
| dSt       | Evaporator 1 defrost end temperature.                                                   |

# Manual defrost

#### Introduction

The Manual Defrost function can be activated in one of the following ways:

- press and hold a key (configured with **H3x** = 1)
- via digital input (configured with **H11** = ±1)

**Note**: if the **OdO** count is in progress, the defrost cycle does not begin, the request is not carried out and the display will flash three times to indicate that defrosting is not possible.

### **Functioning conditions**

If manual defrost is activated, the defrost interval count (dit time) is not reset.

If the **OdO** count is in progress or the evaporator temperature is greater than the value of parameter **dSt**\*, the defrost will not be activated and the display will flash three times.

(\*): only models that manage probe Pb2.

**Note**: defrost activation takes place upon closure (**H11**=1) or opening (**H11**=-1) of the digital input DI (if activated). You can only activate a defrost, not end an active one. Any defrost or dripping cycle in progress and the defrost or dripping time cannot be suspended.

### **Regulation examples**

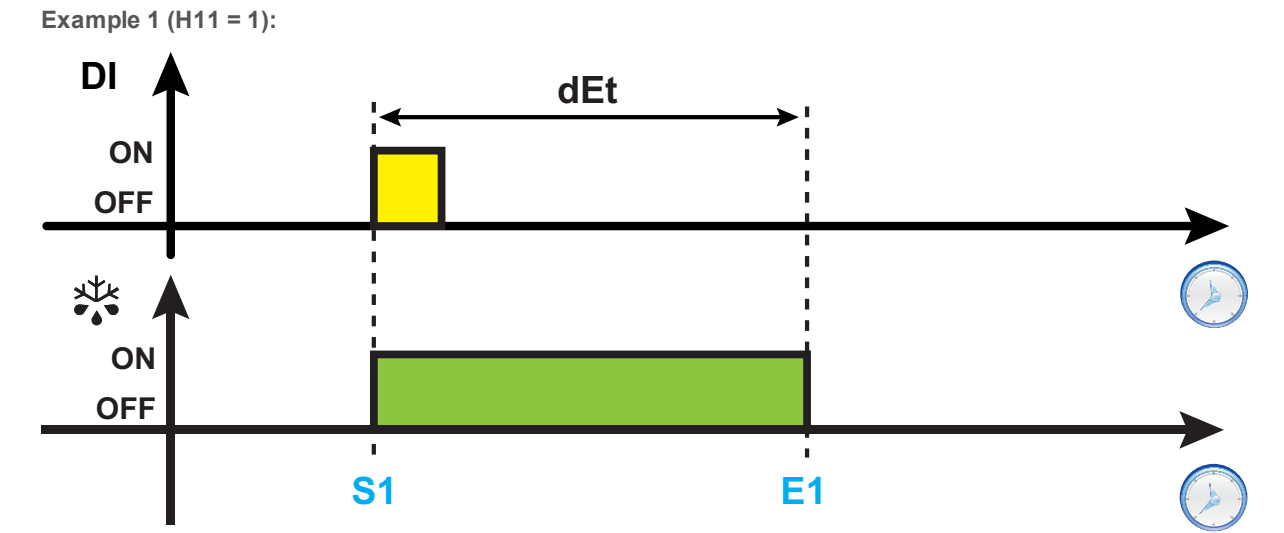

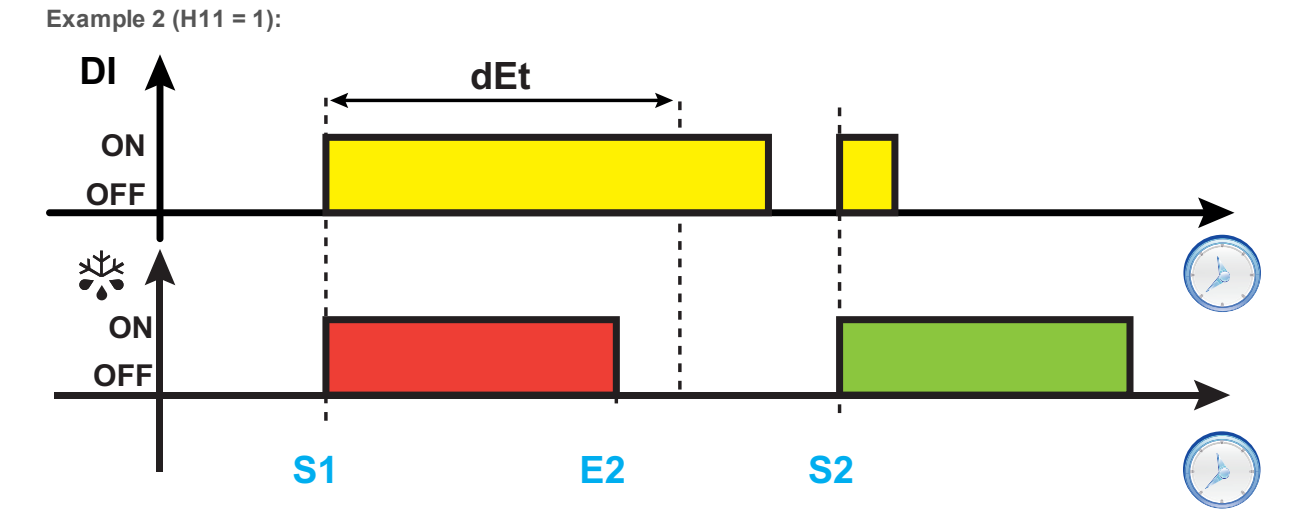

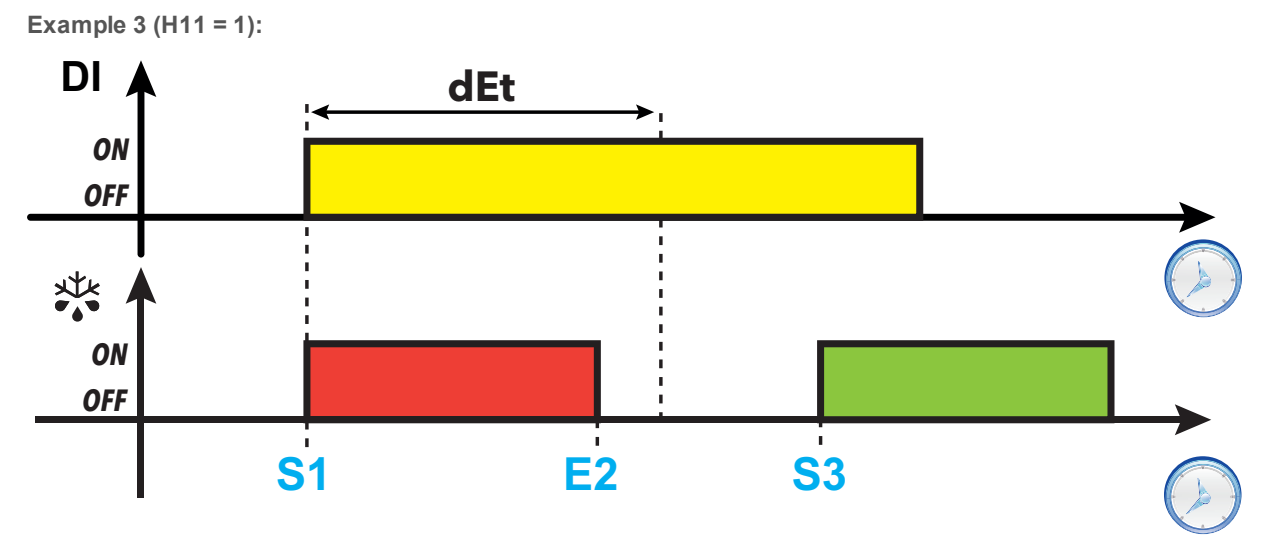

**Legend**: **S1** = Defrost 1 start; **S2** = Defrost 2 start; **S3** = Regular defrost start with fixed expiration; **E1** = End of defrost due to timeout; **E2** = End of defrost due to temperature.

| Parameter | Description                                                                             |
|-----------|-----------------------------------------------------------------------------------------|
| dit       | Time interval between one defrost and the next.                                         |
| OdO       | Output activation delay time from switching on the controller or after a power failure. |
| dEt       | Defrost timeout. Determines the maximum duration of the defrost.                        |
| dSt       | Evaporator 1 defrost end temperature.                                                   |
| H11       | DI digital input/polarity configuration.                                                |
| H31       | la key configuration.                                                                   |
| H32       | Severation.                                                                             |

#### **Electric heater defrost**

When defrost is activated (dty=0):

- The compressor stops
- the relay to which the electric heaters are connected, configured as defrost regulator output, is activated

At the end of defrost, if **dt**≠0 the controller will move on to the dripping phase and the compressor, fans and heaters will remain inactive. At the end of the dripping cycle, regulation begins again as normal.

#### End of defrost

Defrost ends in the following conditions:

| Condition                                                                                                    | H42 value | Evaporator<br>probe (Pb2) |
|----------------------------------------------------------------------------------------------------|-----------|---------------------------|
| End of timeout period set using parameter <b>dEt</b> .                                                                                           | 0         | Not managed               |
| Defrost end setpoint set using parameter <b>dSt</b> reached or due to timeout if the setpoint is not reached within the time period <b>dEt</b> . | 1         | Managed                   |

Notes:

- To end defrost manually, switch the controller off and on again or use Stand-by function
- Temperature alarms are excluded during defrost
- If **dSt** intervenes before **dEt**, dripping (managed by parameters **dt** and **Fdt**) is activated in correspondence with **dSt** intervention
- If Fdt < dt Fdt = dt is set
- During the defrost the fans are off if dFd = y, otherwise they follow the other settings for the fan regulator
- The programmed defrost is carried out independently of the Pb1 status
- Defrost and dripping are carried out independently of the door switch activation or not

#### **Regulation diagram**

End of electric heater defrost due to timeout

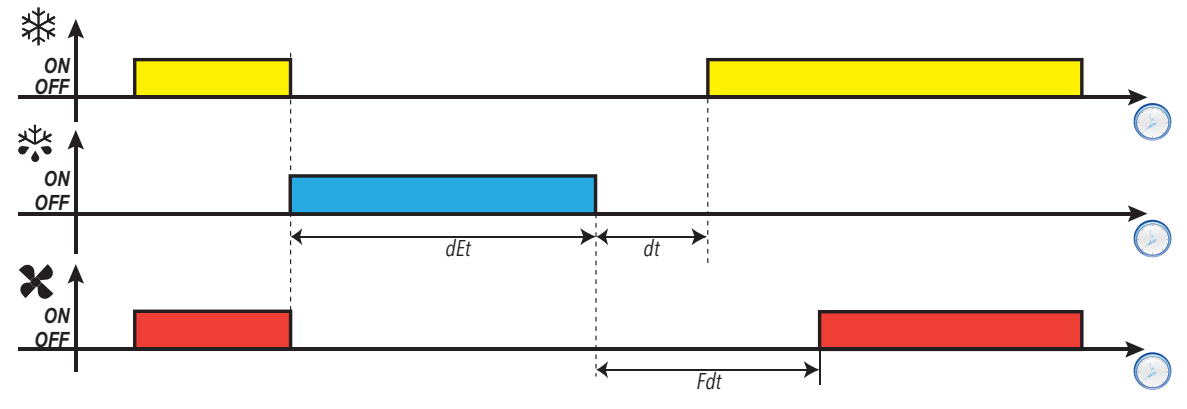

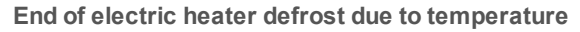

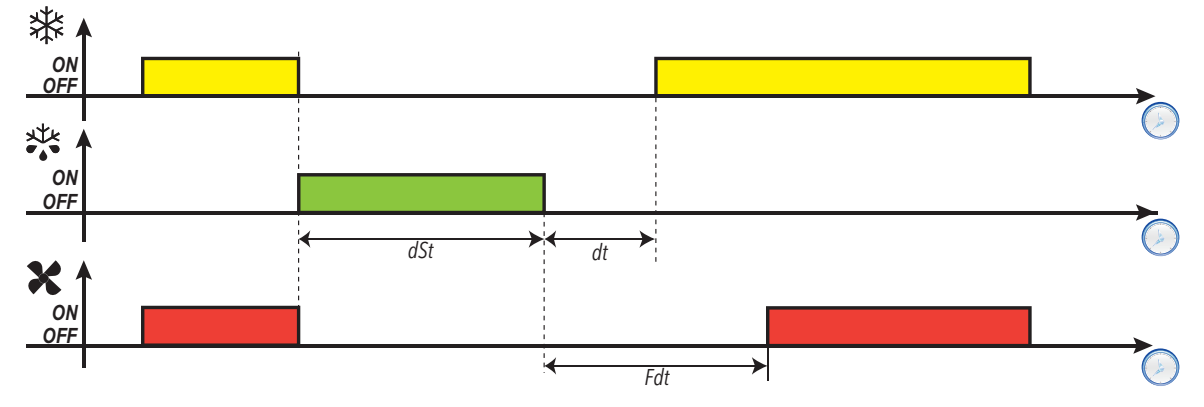

| Parameter | Description                                                          |
|-----------|----------------------------------------------------------------------|
| don       | Compressor relay activation delay time from call.                    |
| doF       | Delay time after compressor relay switch-off and the next switch-on. |
| dbi       | Delay time between two compressor switch-ons.                        |
| dty       | Type of defrost.                                                     |
| dEt       | Defrost timeout. Determines the maximum duration of the defrost.     |
| dSt       | Evaporator 1 defrost end temperature.                                |
| Fdt       | Fan activation delay after a defrost.                                |
| dFd       | Evaporator fan exclusion during defrost.                             |
| dt        | Dripping duration.                                                   |

#### Defrost due to compressor stoppage

When electric defrost is activated (dty = 0),

- The compressor stops
- · No relay is configured as defrost regulator output

#### End of defrost

Defrost ends in the following conditions:

| Condition                                                                                                    | H42<br>value | Evaporator<br>probe (Pb2) |
|----------------------------------------------------------------------------------------------------|--------------|---------------------------|
| End of timeout period set using parameter <b>dEt</b> .                                                                                           | 0            | Not managed               |
| Defrost end setpoint set using parameter <b>dSt</b> reached or due to timeout if the setpoint is not reached within the time period <b>dEt</b> . | 1            | Managed                   |

Notes:

- To end defrost manually, switch the controller off and on again or use Stand-by function
- Temperature alarms are excluded during defrost
- If  $dt \neq 0$ , at the end of defrost the compressor and fans remain off for the time period dt (dripping time)
- During the defrost the fans are off if dFd = y, otherwise they follow the other settings for the fan regulator
- The programmed defrost is carried out independently of the Pb1 status
- Defrost and dripping are carried out independently of the door switch activation or not

#### **Regulation diagram**

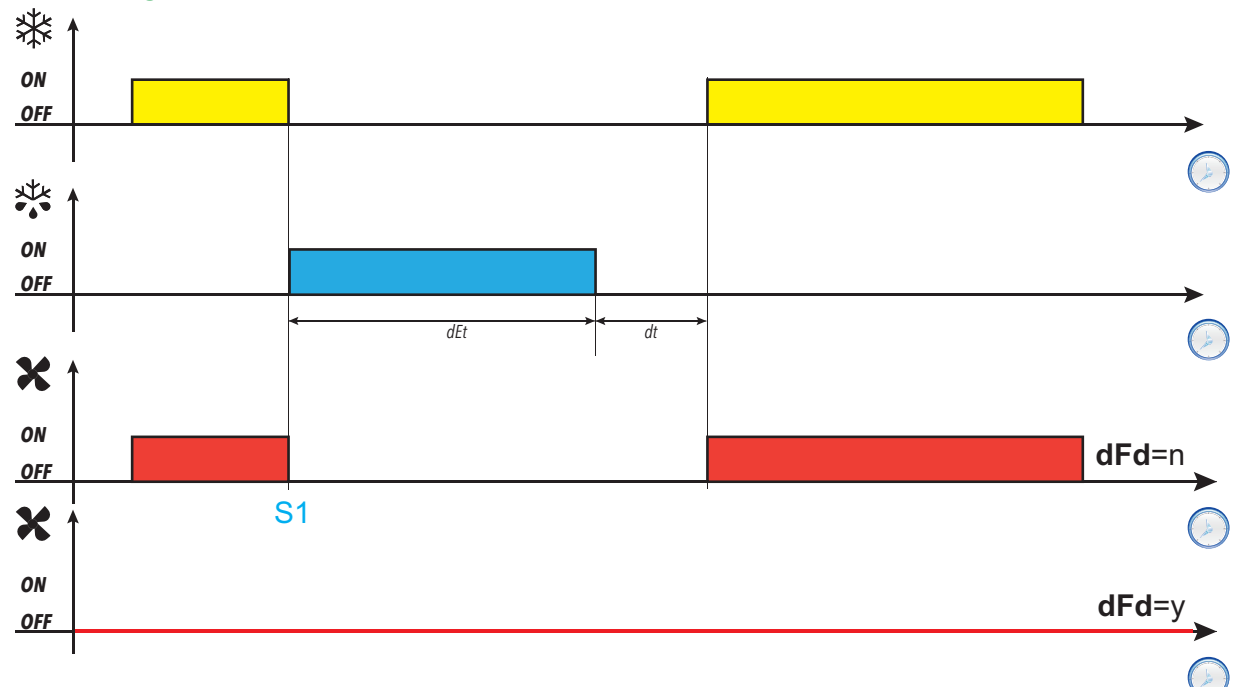

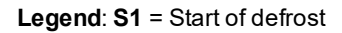

| Parameter | Description                                                      |
|-----------|------------------------------------------------------------------|
| dty       | Type of defrost.                                                 |
| dEt       | Defrost timeout. Determines the maximum duration of the defrost. |
| dSt       | Evaporator 1 defrost end temperature.                            |
| dFd       | Evaporator fan exclusion during defrost.                         |
| dt        | Dripping duration.                                               |

Defrost

### Cycle inversion (hot gas) defrost

When defrost is activated (dty = 1):

- The compressor remains active for the entire duration of the defrost
- the relay to which the solenoid valve is connected, configured as defrost regulator output, is activated

At the end of defrost the valve relay and the compressor relay are deactivated. The compressor relay is stopped for the entire duration of the dripping cycle, set via parameter **dt** (if a value other than zero). At the end of the dripping cycle regulation begins again as normal.

### End of defrost

Defrost ends in the following conditions:

| Condition                                                                                                    | H42 value | Evaporator<br>probe (Pb2) |
|----------------------------------------------------------------------------------------------------|-----------|---------------------------|
| End of timeout period set using parameter <b>dEt</b>                                                                                             | 0         | Not managed               |
| Defrost end setpoint set using parameter <b>dSt</b> reached or due to timeout if the setpoint is not reached within the time period <b>dEt</b> . | 1         | Managed                   |

Notes:

- To end defrost manually, switch the controller off and on again or use Stand-by function
- Temperature alarms are excluded during defrost
- The compressor safety timings (managed by parameters don, dOF and dbi) take priority over defrost
- If **dSt** intervenes before **dEt**, dripping (managed by parameters **dt** and **Fdt**) is activated in correspondence with **dSt** intervention
- If Fdt < dt Fdt = dt is set</p>
- During the defrost the fans are off if dFd = y, otherwise they follow the other settings for the fan regulator
- The programmed defrost is carried out independently of the Pb1 status
- Defrost and dripping are carried out independently of the door switch activation or not

#### **Regulation diagrams**

End of hot gas defrost due to timeout, with tcd > 0

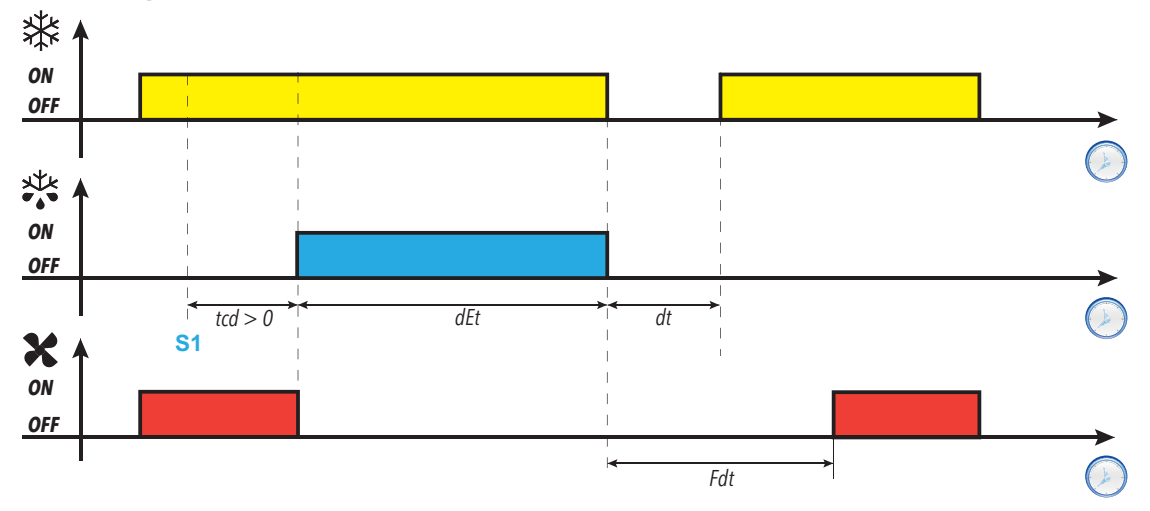

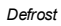

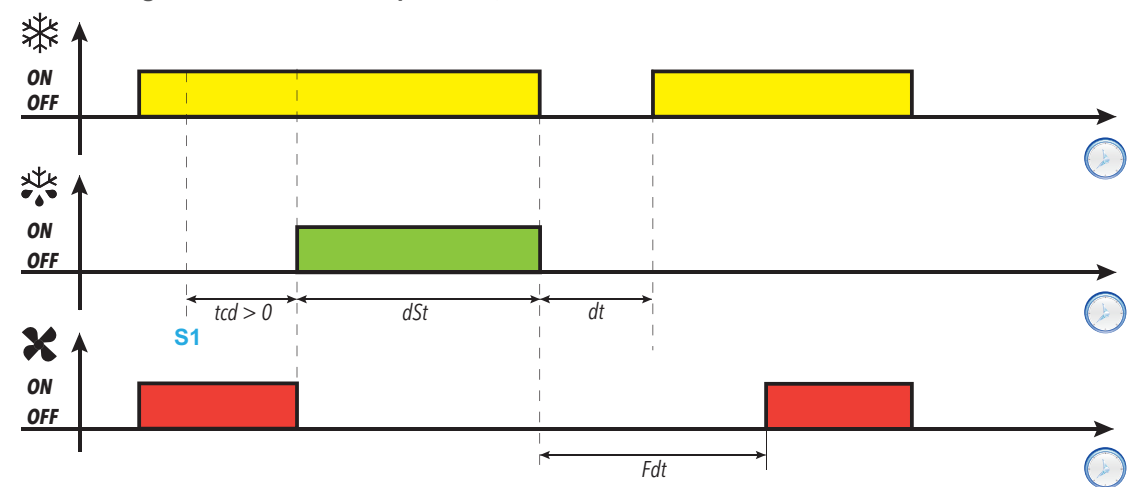

End of hot gas defrost due to temperature, with tcd > 0

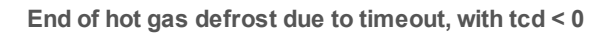

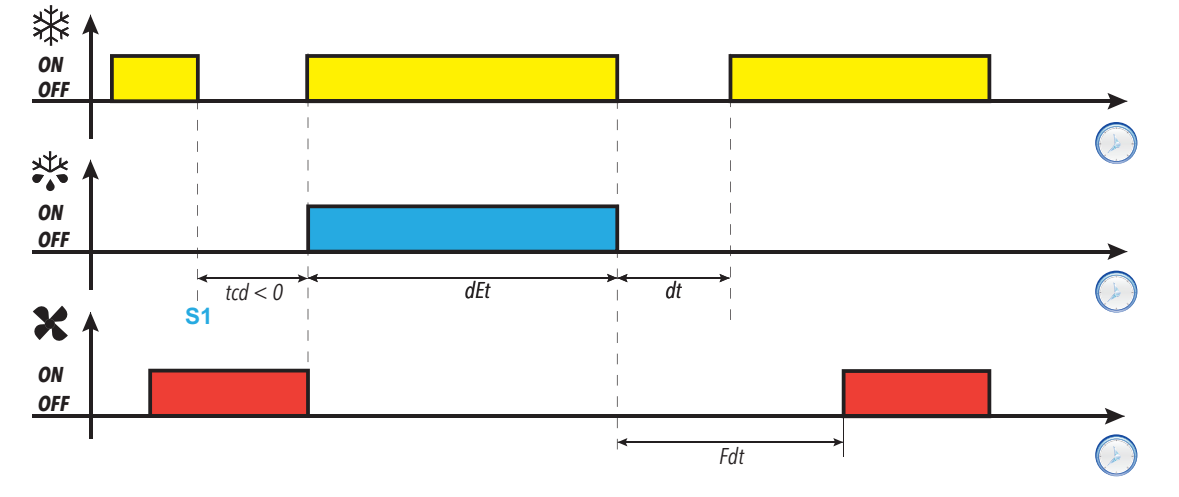

End of hot gas defrost due to temperature, with tcd < 0

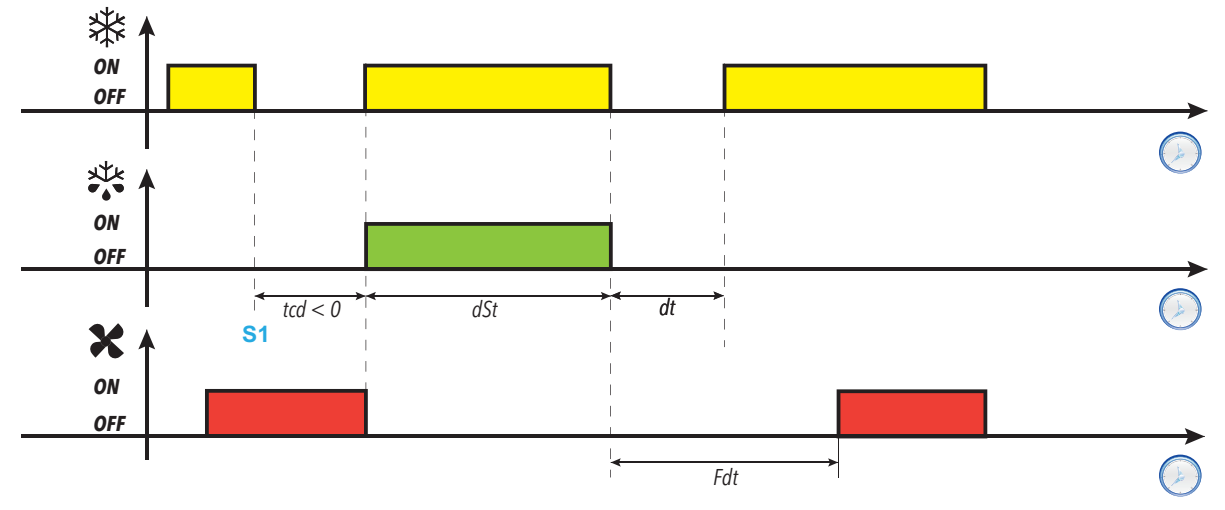

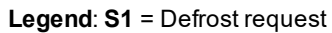

| Parameter | Description                                                                      |
|-----------|----------------------------------------------------------------------------------|
| don       | Compressor relay activation delay time from call.                                |
| doF       | Delay time after compressor relay switch-off and the next switch-on.             |
| dbi       | Delay time between two compressor switch-ons.                                    |
| tcd       | Minimum compressor on or off time which must elapse before defrost is activated. |
| dty       | Type of defrost.                                                                 |
| dEt       | Defrost timeout. Determines the maximum duration of the defrost.                 |
| dSt       | Evaporator 1 defrost end temperature.                                            |
| Fdt       | Fan activation delay after a defrost.                                            |
| dt        | Dripping duration.                                                               |

#### **Free defrost**

When defrost is activated (dty = 2):

- The compressor remains under control of the compressor regulator for the duration of the defrost
- the relay to which the electric heaters are connected, configured as defrost regulator output, is activated

At the end of the defrost the heaters switch off. During the dripping cycle the compressor continues to run.

#### End of defrost

Defrost ends in the following conditions:

| Condition                                                                                                    | Evaporator probe<br>(Pb2) | H42<br>value |
|----------------------------------------------------------------------------------------------------|---------------------------|--------------|
| End of timeout period set using parameter <b>dEt</b>                                                                                                    | Not managed               | 0            |
| End of defrost temperature setpoint, set using parameter <b>dSt</b> , reached.                                                                                                    | Managed                   | 1            |
| <b>Note</b> : (only models that manage probe Pb2) If the setpoint is not reached within the time set using parameter <b>dEt</b> (defrost timeout), the defrost ends in any case due to timeout. |                           |              |

Notes:

- To end defrost manually, switch the controller off and on again or use Stand-by function
- Temperature alarms are excluded during defrost
- If dSt intervenes before dEt, dripping (managed by parameters dt and Fdt)
- The programmed defrost is carried out independently of the Pb1 status
- Defrost and dripping are carried out independently of the door switch activation or not

| Parameter | Description                                                      |
|-----------|------------------------------------------------------------------|
| dty       | Type of defrost.                                                 |
| dEt       | Defrost timeout. Determines the maximum duration of the defrost. |
| dSt       | Evaporator 1 defrost end temperature.                            |
| Fdt       | Fan activation delay after a defrost.                            |
| dt        | Dripping duration.                                               |

# Tools

## Contents

This section includes the following topics:

| Door switch                         | 53 |
|-------------------------------------|----|
| Stand-by                            | 54 |
| Copy parameters (UNICARD/Copy Card) | 55 |

## **Door switch**

#### **Description**

By setting  $H11 = \pm 4$  it is possible to connect a door switch to the digital input. When it is activated, the compressor and/or fans are deactivated instantly or after a time period set with parameter **dCO**.

By setting H2x = 5, an AUX relay output can be associated with the door switch regulator output (IDEPlus 974 -HC only).

### **Operating mode**

Controller operation on opening of the door switch depends on parameters dOd, dAd and dCO:

| dOd                              | dCO | Fans | Compressor                |
|----------------------------------|-----|------|---------------------------|
| <b>0</b> = function disabled     | NO  | On   | On                        |
| 1 = fans disabled                | NO  | Off  | On                        |
| 2 - compressor disabled          | 0   | On   | Off                       |
|                                  | > 0 |      | Off after <b>dCO</b> time |
| 3 - compressor and fans disabled | 0   | Off  | Off                       |
|                                  | > 0 |      | Off after <b>dCO</b> time |

Note: If the door is opened during a defrost cycle, the defrost continues normally.

| Parameter | Description                                                                      |
|-----------|----------------------------------------------------------------------------------|
| dOd       | Loads switched off upon activation of the digital input set for the door switch. |
| dAd       | Digital input activation delay.                                                  |
| dCO       | Compressor switch-off delay from door switch.                                    |
| OAO       | Alarm signaling delay after deactivation of the digital input (door closure).    |
| tdO       | Delay time due to door open alarm.                                               |
| H11       | DI digital input/polarity configuration.                                         |
| H21       | Configuration of digital output Out1                                             |
| H22       | Configuration of digital output Out2                                             |
| H23       | Configuration of digital output Out3                                             |

#### Tools

## Stand-by

### **Description**

The stand-by function maintains the controller power supply and:

- shows OFF
- deactivates all regulators
- excludes alarms

#### Activation

The stand-by function can be activated in one of the following ways:

- press and hold a key (configured with **H3x** = 4)
- via digital input (configured with H11 = ±6)

Note: the digital input takes priority over the key. If both are configured, the key command will be excluded.

#### Operation

When the stand-by function is activated, the display shows the text **OFF**, all relays are de-energized and the alarms deactivated

On exiting stand-by function, the temperature alarm is excluded for the time period set with parameter **PAO** and the outputs are deactivated for the time period set with parameter **OdO**. These timing are reset every time the controller is switched off.

If stand-by had been active when the controller was switched off (as the result of a blackout, to the opening of the general switch, etc.), it will also remain active the next time it is switched on.

| Parameter | Description                                     |
|-----------|-------------------------------------------------|
| PAO       | Alarm exclusion at startup                      |
| OdO       | Output activation delay after startup           |
| H11       | <b>DI</b> digital input/polarity configuration. |
| H31       | key configuration.                              |
| H32       | key configuration.                              |

## Copy parameters (UNICARD/Copy Card)

#### Introduction

The UNICARD/Copy Card connects to the TTL serial port and allows uploading/downloading of a parameters map. **Note**: Format the UNICARD/Copy Card the first time it is used.

The UNICARD:

- Can be connected directly to a computer by means of a USB port.
- If powered by a USB power supply device, it can power IDEPlus -HC during the upload/download phases.

#### Formatting the UNICARD/Copy Card

- 1. Access the installer parameters, entering the PA2 password if enabled.
- 2. Scroll through the folders with (a) and (a) until you find the folder FPr
- 3. Press @ to confirm.
- 4. Scroll through the parameters using ⊗ and ⊗ until you see parameter Fr
- 5. Press to confirm. If the operation is a success, the display will show y, otherwise it will show n.

#### Uploading parameters from the controller to the UNICARD/Copy Card

- 1. Access the installer parameters, entering the PA2 password if enabled.
- 2. Scroll through the folders with (a) and (a) until you find the folder FPr
- 3. Press @ to confirm
- 4. Scroll through the parameters using (a) and (a) until you see parameter UL
- 5. Press to confirm. If the operation is completed, the display will show y, otherwise it will show n.

#### Downloading parameters from the UNICARD/Copy Card to the controller

Connect the UNICARD/Copy Card when the controller is switched off. When the controller is switched on, the data is downloaded automatically from the UNICARD/Copy Card to the controller. On the display shows **dLy** if the operation was successful, otherwise it will show **dLn**.

Note: after downloading the data, the instrument will work with the settings for the loaded map straight away.

# Regulators

## Contents

This section includes the following topics:

| Compressor/general                              | 57   |
|-------------------------------------------------|------|
| Managing the compressor with the probe in error | 59   |
| Evaporator fans                                 | . 60 |
| Auxiliary output                                | 63   |

## Compressor/general

#### Description

The compressor is controlled by a relay and switches on/off according to the following elements:

- The temperature value measured by probe Pb1
- the temperature control functions set
- the defrost/dripping functions

For compressor-controller wiring diagrams, refer to the "Electrical Connections" section.

Note: digital output Out1 is set as "Compressor" by default.

#### **Functioning conditions**

The regulator is activated if the following conditions occur:

- The controller is on
- Regulation probe Pb1 is not in error (alarm E1 is not present)
- From power-on the time set using parameter OdO has elapsed (only if OdO≠0)
- There are no active defrosts (depending on the defrost type)
- There are no external alarms blocking the compressor

The Compressor activation request at startup can be delayed by setting parameter OdO. During this period, the

compressor remains off and, if an activation request is made, the compressor icon lpha flashes.

Parameter **COd** makes it possible to avoid regulator activation near a defrost cycle. Before activating the compressor, the controller checks whether the next defrost is scheduled after a time period that is less than the value of parameter **COd**.

| If the next defrost is scheduled after a time period | Then the compressor                           |
|------------------------------------------------------|-----------------------------------------------|
| less than the value of parameter <b>COd</b>          | is not activated and the icon $lpha$ flashes. |
| greater than the value of parameter <b>COd</b>       | is activated.                                 |

There is a fixed interval of one second between the request and the actuation of the linked relay.

#### **Compressor protections**

To avoid damaging the compressor, the following protections can be set up:

- a delay **dOF** between compressor relay switch-off and the next switch-on. If a new activation request arises during the delay **doF**, the compressor icon will flash on the display.
- a delay **dbi** between one compressor startup and the next. The delay **dbi** is calculated from the previous compressor startup. If a request arises during the delay **dbi**, the compressor icon will flash on the display.
- a delay dOn for compressor startup after the request. During the delay dOn, the compressor icon will flash on the display

## **Regulation diagrams**

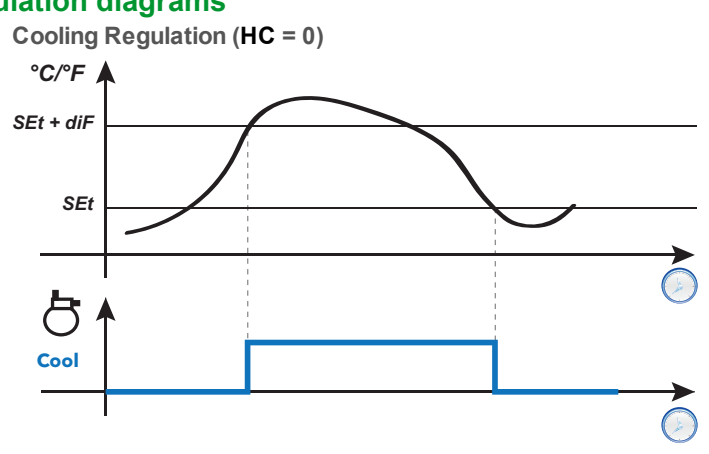

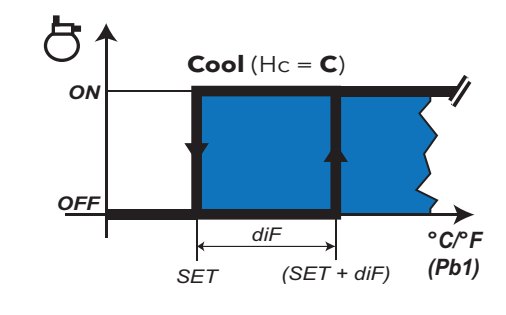

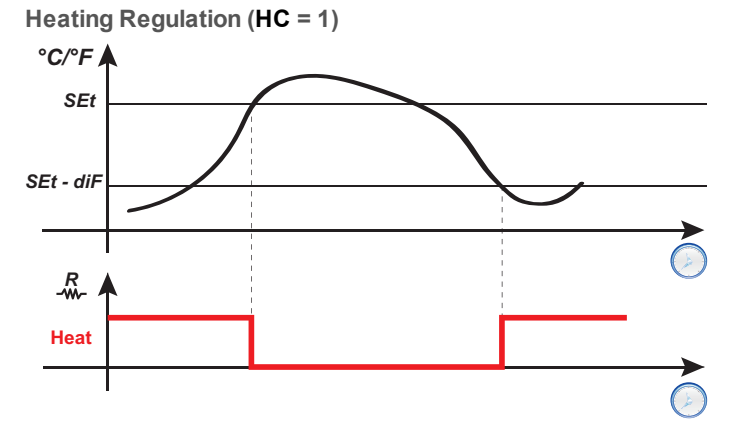

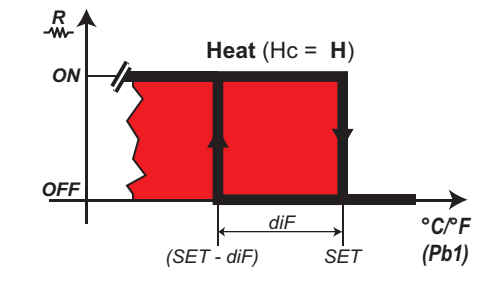

Legend: Heat = Heating; Cool = Cooling.

| Parameter | Description                                                      |
|-----------|------------------------------------------------------------------|
| SEt       | Regulation setpoint                                              |
| diF       | Regulator activation differential                                |
| HC        | Select regulation mode ( <b>H</b> = Heat / <b>C</b> = Cool)      |
| OSP       | Offset on setpoint                                               |
| dOn       | Compressor relay activation delay from call                      |
| dOF       | Delay between compressor relay switch-off and the next switch-on |
| dbi       | Delay between two subsequent compressor starts                   |
| OdO       | Output activation delay from startup                             |
| COd       | Time compressor remains off before a defrost                     |

## Managing the compressor with the probe in error

#### Description

The compressor relay operates in Duty cycle mode (according to parameters Ont and OFt) if:

• probe Pb1 is in error and the display shows **E1** (see list of alarms)

The first time to consider is always **Ont**. If **Ont** >0 the compressor protections set using **dOn**, **dOF**, and **dbi** still apply. **Note**: parameter **OdO** inhibits activation of the relay outputs for its duration, with the exception of the alarm relay and the buzzer (if present).

#### **Functioning conditions**

| Ont | OFt | Compressor output                                                  |
|-----|-----|--------------------------------------------------------------------|
| 0   | 0   | off                                                                |
| 0   | >0  | off                                                                |
| >0  | 0   | active                                                             |
| >0  | >0  | Duty cycle, regardless of the probe values (probe Pb1 not working) |

**Note**: if probe Pb1 is functioning, Duty cycle mode is not active and conventional regulation is activated (see compressor section).

Note: when the probe is restored (connected/replaced), normal regulation starts up again.

### **Regulation diagram**

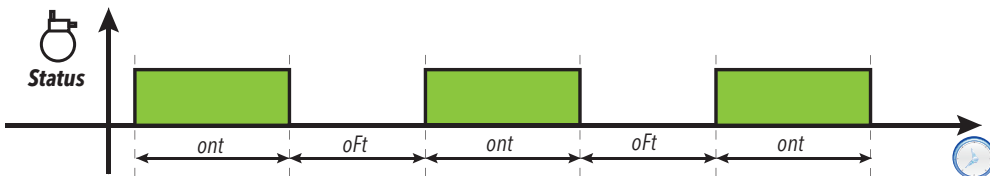

| Parameter | Description                                                      |
|-----------|------------------------------------------------------------------|
| Ont       | Compressor output ON time if probe Pb1 is not functioning        |
| OFt       | Compressor output OFF time if probe Pb1 is not functioning       |
| dOn       | Compressor relay activation delay from call                      |
| dOF       | Delay between compressor relay switch-off and the next switch-on |
| dbi       | Delay between two subsequent compressor starts                   |
| OdO       | Output activation delay after startup                            |

## **Evaporator fans**

### **Functioning conditions**

The evaporator fans regulator is activated if the following conditions occur:

- From power-on the time set using parameter **OdO** has elapsed (only if **OdO**≠0).
- The temperature read by the evaporator probe (Pb2) is lower than the value of parameter FSt.
- The fans regulator is not deactivated from parameter dFd during the defrost (dFd = y).
- Dripping is not active (dt).
- Fan delay after defrost is not active (Fdt).

Note: this regulator is only present in models that manage probe Pb2.

#### **Regulator activation**

The request for fans activation or deactivation can come:

- from the compressor regulator (temperature control mode)
- from the defrost regulator, to control and/or limit the circulation of hot air.

#### Fans operating modes

|                |     | Day |                          | Night                    |                       |                       |
|----------------|-----|-----|--------------------------|--------------------------|-----------------------|-----------------------|
| Probe<br>Pb2   | H42 | FCo | Compressor<br>ON         | Compressor<br>OFF        | Compressor<br>ON      | Compressor<br>OFF     |
| Present        |     | 0   | Thermostat controlled    | Off                      | Thermostat controlled | Off                   |
|                | У   | 1   | Thermostat controlled    | Thermostat<br>controlled | Thermostat controlled | Thermostat controlled |
|                |     | 2   | Thermostat<br>controlled | Day duty cycle           | Thermostat controlled | Night duty cycle      |
|                | у   | 0   | On                       | Off                      | On                    | Off                   |
| In error<br>E2 |     | 1   | On                       | On                       | On                    | On                    |
|                |     | 2   | On                       | Day duty cycle           | On                    | Night duty cycle      |
| Absent         | n   | 0   | On                       | Off                      | On                    | Off                   |
|                |     | 1   | On                       | On                       | On                    | On                    |
|                |     | 2   | On                       | Day duty cycle           | On                    | Night duty cycle      |

#### Fans operation in regulation mode

During cooling, fan regulation is carried out based on values **FSt** (fan disabling temperature) and **FAd** (fan differential). Parameter **FPt** can be used to select whether the set temperature values are absolute or relative to the setpoint.

**Note**: around the fan start temperature (-40  $^{\circ}$ C / -40  $^{\circ}$ F), the differential will always be specified by **FAd** but with the sign inverted.

Regulation diagrams based on whether the values are absolute or relative are shown below:

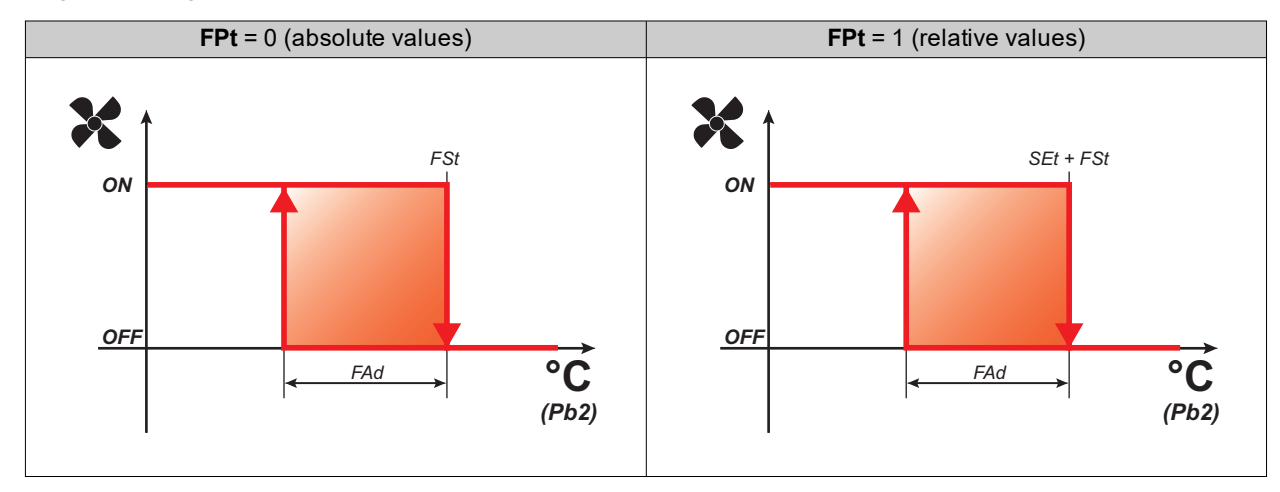

### Fans operation in duty cycle

The fans run in duty cycle mode when the compressor is off and this mode is specified by parameter **FCO**. Depending on whether the controller is in day or night mode, fan operation is based on parameters **FOn** and **FOF** (day) or **Fnn** and **FnF** (night):

| FOn / Fnn | FOF / FnF | Fans       |
|-----------|-----------|------------|
| 0         | 0         | Off        |
| 0         | ≠0        | Off        |
| ≠0        | 0         | On         |
| ≠0        | ≠0        | Duty cycle |

Regulation diagram for Day duty cycle with compressor off

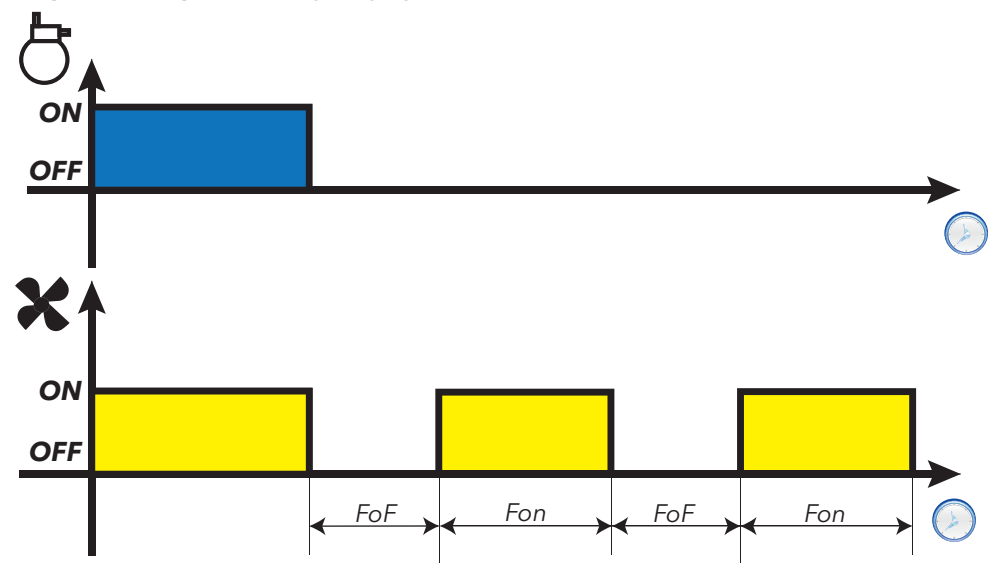

Regulation diagram for Night duty cycle with compressor off

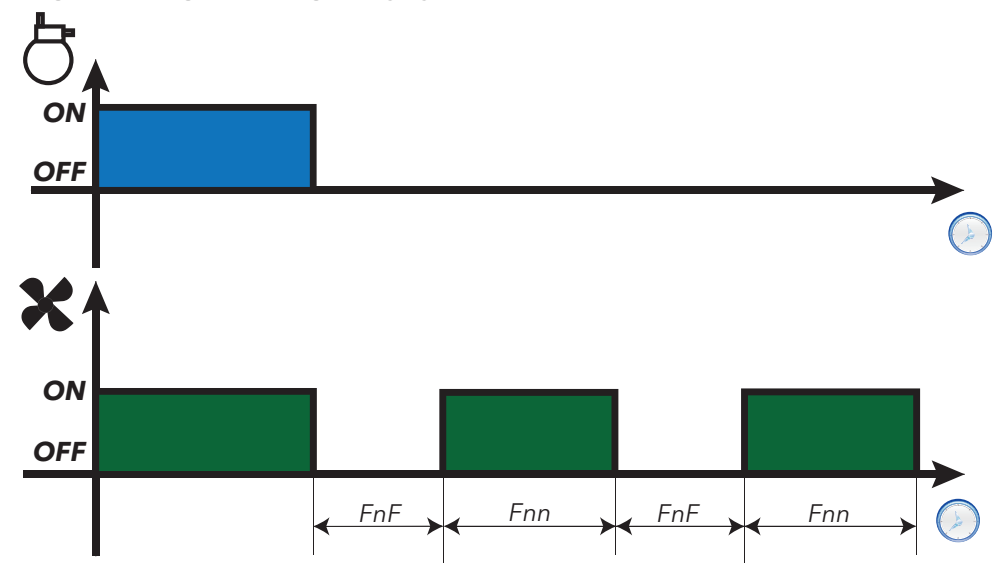

#### Fans operation in defrost mode

Operation depends on parameter **dFd**:

| dFd | Fans                     |
|-----|--------------------------|
| У   | Off                      |
| n   | Regulation or duty cycle |

**Note**: to exclude the fans during a defrost, you must set **dFd** = y. Otherwise fans run normally.

### Fans operation in dripping mode

During dripping the fans remain stopped for the time set using parameter **dt**. **Note**: if **Fdt** is greater than **dt** the fans remain off for the time set in **Fdt**.

| Parameter | Description                                                   |
|-----------|---------------------------------------------------------------|
| OdO       | Output activation delay from startup                          |
| FSt       | Evaporator fan disabling temperature                          |
| FAd       | Evaporator fan trigger differential                           |
| Fdt       | Evaporator fan activation delay time after a defrosting cycle |
| dt        | Dripping time                                                 |
| dFd       | Evaporator fan exclusion during a defrost cycle               |
| FCO       | Evaporator fan operating mode                                 |
| FOn       | Evaporator fan ON time in day duty cycle mode                 |
| FOF       | Evaporator fan OFF time in day duty cycle mode                |
| Fnn       | Evaporator fan ON time in night duty cycle mode               |
| FnF       | Evaporator fan OFF time in night duty cycle mode              |

## **Auxiliary output**

#### **Description**

To set a relay as an auxiliary output AUX, set the corresponding parameter H2x= 5.

Note: The outputs may not be present, depending on the model.

#### Activation

The regulator can be activated in one of the following ways:

- press and hold a key (configured with H3x = 2)
- digital input (only if H11 = ±3)

**Note**: every time a key associated to the AUX function is pressed the output changes (inverts) status; the digital input, if associated to the AUX function, changes the status of the output in correspondence with its variations.

#### Controlling the auxiliary output via key

To control the output (relay opening/closing) via key, set H3x = 2.

Note: depending on the model, some keys may not be present.

**Note**: the relay status is restored after a blackout.

#### **Regulation diagram**

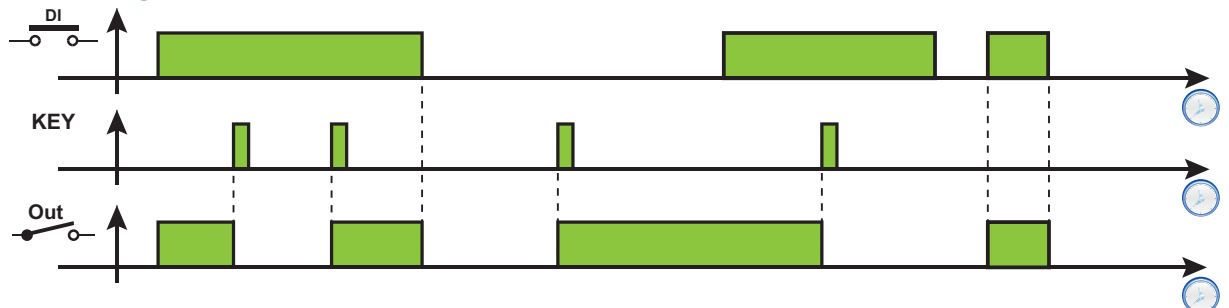

Legend: DI = Digital input; KEY = Key; Out = Digital output.

| Parameter | Description                            |
|-----------|----------------------------------------|
| H11       | Digital input 1/Polarity configuration |
| H21       | Digital output 1 configuration         |
| H22       | Digital output 2 configuration         |
| H23       | Digital output 3 configuration         |
| H31       | Skey configuration.                    |
| H32       | Severation.                            |

Regulators

# **Diagnostics**

## Contents

This section includes the following topics:

| Alarms and indications                | 66 |
|---------------------------------------|----|
| Minimum and maximum temperature alarm | 67 |

## **Alarms and indications**

#### Introduction

All alarms are deactivated automatically when their cause is removed.

#### Detecting an alarm condition

If there is an alarm condition, the alarm icon  $(\bullet)$  comes on permanently. If present and enabled, the buzzer and alarm relay are also activated.

Note: If alarm exclusion timings are in progress, the alarm is not signaled.

All active alarms, except those relating to probe error, are listed in the AL folder within the "Machine status" menu.

#### Silencing an alarm

Press any key or use the menu function: the buzzer is silenced, the alarm icon  $(\bullet)$  flashes and the alarm relay is de-energized.

#### **Alarms legend**

| Code | Description                                                                           | Buzzer<br>and<br>alarm<br>relay | Cause                                                                                                    | Effects                                                                                                    | Solutions                                                                                                    |
|------|---------------------------------------------------------------------------------------|---------------------------------|----------------------------------------------------------------------------------------------------|----------------------------------------------------------------------------------------------------|----------------------------------------------------------------------------------------------------|
| E1   | Probe Pb1 in<br>error                                                                 | Active                          | <ul> <li>Reading of values outside the operating interval</li> <li>Probe or corresponding wiring in short-circuit or open circuit</li> </ul> | <ul> <li>E1 shown</li> <li>Alarm icon permanently<br/>ON</li> <li>Disabling of the<br/>maximum/minimum alarm<br/>regulator</li> <li>Compressor operation<br/>based on parameters Ont<br/>and OFt</li> </ul>                                   | <ul> <li>Check the type of<br/>probe (default NTC)</li> <li>Check the probe<br/>wiring</li> <li>Replace probe.</li> </ul> |
| E2   | Probe Pb2 in<br>error<br><b>Note</b> : only<br>models that<br>manage<br>probe Pb2     | Active                          | <ul> <li>Reading of values outside the operating interval</li> <li>Probe or corresponding wiring in short-circuit or open circuit</li> </ul> | <ul> <li>E2 shown</li> <li>Alarm icon permanently<br/>ON</li> <li>Defrost ends due to<br/>timeout (dEt)</li> <li>The evaporator fans are:<br/>on (compressor ON), or<br/>run according to<br/>parameter FCO,<br/>(compressor OFF).</li> </ul> | <ul> <li>Check the type of<br/>probe (default NTC)</li> <li>Check the probe<br/>wiring</li> <li>Replace probe.</li> </ul> |
| AH1  | Probe Pb1<br>high<br>temperature<br>alarm                                             | Active                          | Value read by Pb1 > HAL after time<br>equal to tAo (see section "Minimum<br>and maximum temperature alarm" on<br>the facing page)            | <ul> <li>Alarm AH1 added to folder AL</li> <li>No effect on regulation</li> </ul>                                                                                                    | Wait for the temperature<br>read by Pb1 to drop<br>below the alarm<br>threshold ( <b>HAL-AFd</b> )                        |
| AL1  | Probe Pb1<br>low<br>temperature<br>alarm                                              | Active                          | Value read by Pb1 < LAL after time<br>equal to tAo (see section "Minimum<br>and maximum temperature alarm" on<br>the facing page)            | <ul> <li>Alarm AL1 added to folder<br/>AL</li> <li>No effect on regulation</li> </ul>                                                                                                    | Wait for the temperature<br>read by Pb1 to rise above<br>the alarm threshold<br>(LAL+AFd)                                 |
| EA   | External<br>alarm                                                                     | Active                          | Activation of the digital input ( <b>H11</b> = ±5)                                                                                           | <ul> <li>Alarm EA added to folder<br/>AL</li> <li>Alarm icon permanently<br/>ON</li> <li>Regulation inhibited if EAL<br/>= y</li> </ul>                                                                                                    | Check and remove the<br>external cause that<br>caused the alarm on the<br>digital input.                                  |
| OPd  | Door open<br>alarm                                                                    | Active                          | Digital input activation ( <b>H11</b> = $\pm$ 4) for a time greater than <b>tdo</b>                                                          | <ul> <li>Alarm OPd added to folder<br/>AL</li> <li>Alarm icon permanently<br/>ON</li> <li>Regulator inhibited, on the<br/>basis of parameter dod</li> </ul>                                                                                   | <ul> <li>Close the door</li> <li>Increase the value of parameter oAo</li> </ul>                                           |
| Ad2  | Defrost due to<br>timeout<br><b>Note</b> : only<br>models that<br>manage<br>probe Pb2 | Not<br>active                   | End of defrost due to timeout, instead<br>of the defrost end temperature being<br>detected by Pb2                                            | <ul> <li>Alarm Ad2 added to folder AL</li> <li>Alarm icon permanently ON</li> </ul>                                                                                                    | Wait for the next defrost<br>for automatic<br>deactivation.                                                               |

## Minimum and maximum temperature alarm

#### **Description**

The alarms operate according to the temperature read by regulation probe Pb1. The accepted temperature interval limits are set using parameters **HAL** and **LAL**.

#### Alarm codes

| Code | Description            |
|------|------------------------|
| AH1  | High temperature alarm |
| AL1  | Low temperature alarm  |

High and low temperature alarms are excluded during a defrost. The triggering of these alarms does not have any effect on the regulation in progress.

#### Absolute or relative temperature values

Depending on the value of parameter **Att**, the temperature is expressed as an absolute or relative value (differential in respect to the setpoint):

| Att value | Description                                               |
|-----------|-----------------------------------------------------------|
| 0         | Absolute values. The HAL and LAL values must have a sign. |
| 1         | Relative values. <b>HAL</b> > 0 and <b>LAL</b> < 0.       |

#### **Alarm conditions**

|   | Att value     | Temperature read by Pb1 | Alarm generated |  |  |  |
|---|---------------|-------------------------|-----------------|--|--|--|
| 0 | ≥ HAL         | Maximum temperature     |                 |  |  |  |
|   | ≤ LAL         | Minimum temperature     |                 |  |  |  |
|   | ≥ (SEt + HAL) | Maximum temperature     |                 |  |  |  |
|   | ≤ (SEt + LAL) | Minimum temperature     |                 |  |  |  |

### Conditions for alarm deactivation

| Att value | Temperature read by Pb1 | Alarm generated     |  |  |  |
|-----------|-------------------------|---------------------|--|--|--|
| 0         | ≤ (HAL - AFd)           | Maximum temperature |  |  |  |
| 0         | ≥ (LAL + AFd)           | Minimum temperature |  |  |  |
| 1         | ≤ (SEt + HAL - AFd)     | Maximum temperature |  |  |  |
| 1         | ≥ (SEt + LAL + AFd)     | Minimum temperature |  |  |  |

Diagnostics

## **Operating diagrams**

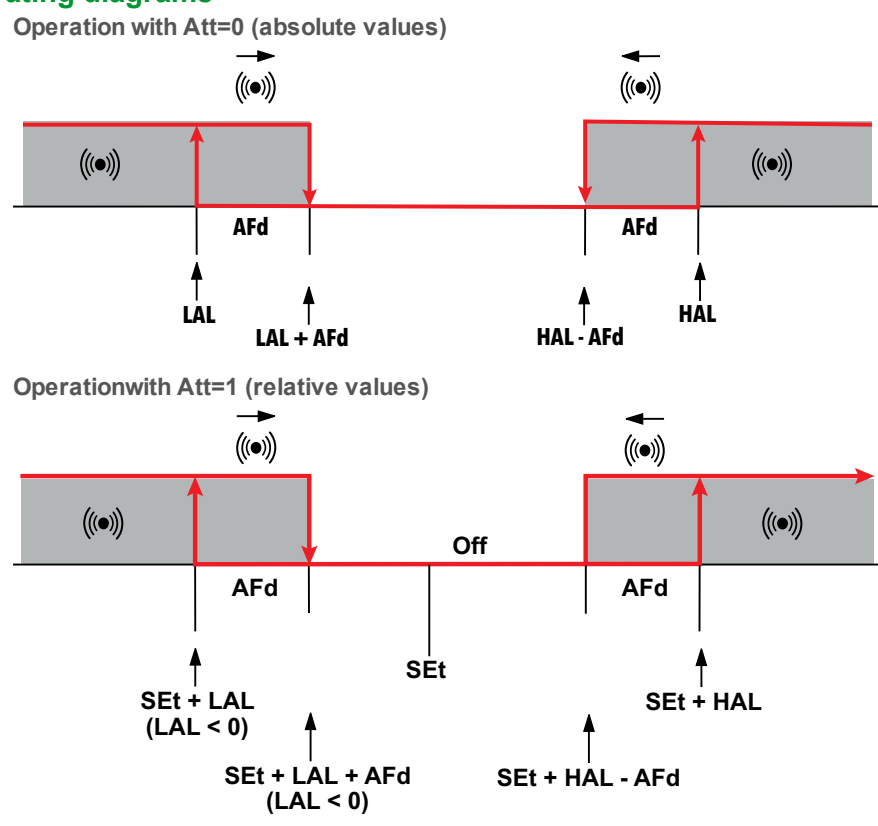

| Parameter | Description                                                   |
|-----------|---------------------------------------------------------------|
| Att       | Expression mode for HAL and LAL values (absolute or relative) |
| AFd       | Alarm activation differential                                 |
| HAL       | Maximum temperature limit                                     |
| LAL       | Minimum temperature limit                                     |
| PAO       | Temperature alarm exclusion time from startup                 |
| dAO       | Exclusion time for temperature alarms after a defrost cycle   |
| OAO       | Exclusion time for temperature alarms after closing the door  |
| tAO       | Temperature alarm signaling delay time                        |

# **Parameters IDEPlus -HC**

## Contents

This section includes the following topics:

## **User parameters IDEPlus -HC**

| Parameter | Description                                                                                                    | Range              | RangeUMIDEPlus<br>902IDEPlus<br>961 |       |         |       |  |  |  |
|-----------|----------------------------------------------------------------------------------------------------|--------------------|-------------------------------------|-------|---------|-------|--|--|--|
| SEt       | Regulation setpoint with range between the minimum setpoint <b>LSE</b> and the maximum setpoint <b>HSE</b> . The setpoint value is set in the "Machine status" menu.                                                                                           | LSEHSE             | °C/°F                               | 0.0   | 0.0 0.0 |       |  |  |  |
| diF       | Compressor relay activation differential; the<br>compressor stops when reaching the entered setpoint<br>(upon indication of the regulation probe) and restarts at<br>a temperature value equal to the setpoint plus the value<br>of the differential.          | 0.130.0            | °C/°F                               | 2.0   | 2.0     | 2.0   |  |  |  |
|           | Maximum satesint value                                                                                                    | ISE 320            | °C/°E                               | 140   | 140     | 140   |  |  |  |
|           |                                                                                                    | 67.0 <b>USE</b>    | °C/°E                               | 55.0  | 55.0    | 55.0  |  |  |  |
|           |                                                                                                    | -07.0 <b>113</b> L | 0/1                                 | -33.0 | -55.0   | -55.0 |  |  |  |
|           | <ul> <li>0 = electric defrost or due to stoppage -<br/>compressor OFF during defrost</li> <li>1 = cycle inversion (hot gas) defrost; compressor<br/>on during defrost</li> <li>2 = defrost with "Free" mode; defrost independent<br/>of compressor.</li> </ul> | 0/1/2              | num                                 | -     | -       | Ū     |  |  |  |
| dit       | Interval between the start of two defrost cycles                                                                                                    | 0250               | hours                               | 6     | 6       | 6     |  |  |  |
| dEt       | Defrost timeout. Determines the maximum duration of the defrost                                                                                                    | 1250               | min                                 | 30    | 30      | 30    |  |  |  |
| dSt       | Evaporator defrost end temperature (measured by probe Pb2)                                                                                                    | -67.0320           | °C/°F                               | -     | -       | 8.0   |  |  |  |
| FSt       | Fan disabling temperature; a value, read by the evaporator probe.                                                                                                    | -67.0320           | °C/°F                               | -     | -       | 50.0  |  |  |  |
| Fdt       | Fan activation delay time after a defrost.                                                                                                    | 0250               | min                                 | -     | -       | 0     |  |  |  |
| dt        | Dripping time.                                                                                                    | 0250               | min                                 | -     | -       | 0     |  |  |  |
| dFd       | <ul> <li>Used to select or deselect the exclusion of the evaporator fans during defrosting.</li> <li>n(0) = no</li> <li>y(1) = yes (fan excluded or off).</li> </ul>                                                                                           | n/y                | flag                                | -     | -       | у     |  |  |  |
| HAL       | Maximum temperature alarm. Temperature value (in<br>an absolute or relative value - see <b>Att</b> ) which, when<br>exceeded, will lead to the activation of alarm signaling.                                                                                  | <b>LAL</b> 320     | °C/°F                               | 150   | 150     | 150   |  |  |  |
| LAL       | Minimum temperature alarm. Temperature value (in an absolute or relative value - see <b>Att</b> ) which, when not reached, will lead to the activation of alarm signaling.                                                                                     | -67.0 <b>HAL</b>   | °C/°F                               | -50.0 | -50.0   | -50.0 |  |  |  |
| LOC       | Setpoint edit lock. It is still possible to open parameter<br>programming to change parameters, including the<br>status of this parameter to unlock the keypad.<br>• $n(0) = no$<br>• $y(1) = yes$                                                             | n/y                | flag                                | n     | n       | n     |  |  |  |
| PS1       | When enabled ( <b>PS1</b> ≠0) this is the access key for the User parameters.                                                                                                    | 0250               | num                                 | 0     | 0       | 0     |  |  |  |
| CA1       | Positive or negative temperature value to be added to the value of Pb1.                                                                                                    | -12.012.0          | °C/°F                               | 0.0   | 0.0     | 0.0   |  |  |  |
| CA2       | Positive or negative temperature value to be added to the value of Pb2.                                                                                                    | -12.012.0          | °C/°F                               | -     | -       | 0.0   |  |  |  |
| H42       | Probe Pb2 present.                                                                                                    | n/y                | flag                                | -     | -       | У     |  |  |  |
|           | <ul> <li>n(0) = not present</li> <li>y(1) = present.</li> </ul>                                                                                                    |                    |                                     |       |         |       |  |  |  |
| rEL       | Controller version. Read-only parameter.                                                                                                    | /                  | /                                   | /     | /       | /     |  |  |  |
| tAb       | Reserved. Read-only parameter.                                                                                                    | /                  | 1                                   | /     | /       | /     |  |  |  |

## Installer parameters IDEPlus -HC

| Parameter    | Description                                                                                                    | Range            | UM    | IDEPlus<br>902 | IDEPlus<br>961 | IDEPlus<br>974 |  |  |  |  |
|--------------|----------------------------------------------------------------------------------------------------|------------------|-------|----------------|----------------|----------------|--|--|--|--|
| SEt          | Regulation setpoint with range between the minimum setpoint LSE and the maximum setpoint HSE. The setpoint value is set in the "Machine status" menu.                                                                                                    | LSEHSE           | °C/°F | 0.0            | 0.0            | 0.0            |  |  |  |  |
| CP (Compres  | isor)                                                                                                    |                  |       |                |                |                |  |  |  |  |
| diF          | Compressor relay activation differential; the<br>compressor stops when reaching the entered setpoint<br>(upon indication of the regulation probe) and restarts at<br>a temperature value equal to the setpoint plus the value<br>of the differential.<br><b>Note</b> : always a value other than 0.                                                                                                    | 0.130.0          | °C/°F | 2.0            | 2.0            | 2.0            |  |  |  |  |
| HSE          | Maximum setpoint value                                                                                                    | LSE320           | °C/°F | 140            | 140            | 140            |  |  |  |  |
| LSE          | Minimum setpoint value                                                                                                    | -67.0 <b>HSE</b> | °C/°F | -55.0          | -55.0          | -55.0          |  |  |  |  |
| OSP          | Temperature value to be added to the setpoint if reduced set enabled (Economy function)                                                                                                    | -30.030.0        | °C/°F | 3.0            | 3.0            | 3.0            |  |  |  |  |
| нс           | The regulator will execute operation for cooling (set " $C$ (0)") or heating (set " $H(1)$ ")                                                                                                    | C/H              | flag  | -              | -              | -              |  |  |  |  |
| Ont          | <ul> <li>Regulator switch-on time for faulty probe:</li> <li>if Ont = 1 and OFt = 0 compressor always on</li> <li>if Ont = 1 and OFt &gt; 0 compressor in duty cycle</li> </ul>                                                                                                    | 0250             | min   | 0              | 0              | 0              |  |  |  |  |
| OFt          | <ul> <li>Regulator switch-off time for faulty probe:</li> <li>if OFt = 1 and Ont = 0 compressor always off</li> <li>if OFt = 1 and Ont &gt; 0 compressor in duty cycle</li> </ul>                                                                                                    | 0250             | min   | 1              | 1              | 1              |  |  |  |  |
| dOn          | Compressor relay activation delay time from call                                                                                                    | 0250             | s     | 0              | 0              | 0              |  |  |  |  |
| dOF          | Delay time after switch-off; the indicated time must<br>elapse between compressor relay switch-off and a<br>subsequent switch-on.                                                                                                    | 0250             | min   | 0              | 0              | 0              |  |  |  |  |
| dbi          | Delay time between switch-ons; the indicated time must<br>elapse between two consecutive compressor switch-<br>ons.                                                                                                    | 0250             | min   | 0              | 0              | 0              |  |  |  |  |
| OdO          | Output activation delay time from switching on the controller or after a power failure. <b>0</b> = not active                                                                                                    | 0250             | min   | 0              | 0              | 0              |  |  |  |  |
| dEF (Defrost | )                                                                                                    |                  |       |                |                |                |  |  |  |  |
| dtY          | <ul> <li>Type of defrost.</li> <li>0 = electric defrost or due to stoppage - compressor<br/>OFF during defrost</li> <li>1 = cycle inversion (hot gas) defrost; compressor on<br/>during defrost</li> <li>2 = defrost with "Free" mode; defrost independent<br/>of compressor.</li> </ul>                                                                                                    | 0/1/2            | num   | -              | -              | 0              |  |  |  |  |
| dit          | Interval between the start of two defrost cycles                                                                                                    | 0250             | hours | 6              | 6              | 6              |  |  |  |  |
| dCt          | <ul> <li>Selection of the defrost interval count mode.</li> <li>0 = compressor operating hours (DIGIFROST® method); defrost active only when the compressor is on</li> <li>1 = Real Time - controller operating hours; defrost count is always active when the machine is on and starts each time it is powered on</li> <li>2 = compressor stop. A defrost cycle runs at each stop (parameter dty).</li> </ul> | 0/1/2            | num   | 1              | 1              | 1              |  |  |  |  |
| dOH          | Defrost cycle activation delay from the call                                                                                                    | 059              | min   | 0              | 0              | 0              |  |  |  |  |
| dEt          | Defrost timeout. Determines the maximum duration of the defrost                                                                                                    | 1250             | min   | 30             | 30             | 30             |  |  |  |  |
| dSt          | Evaporator defrost end temperature (measured by probe Pb2)                                                                                                    | -67.0320         | °C/°F | -              | -              | 8.0            |  |  |  |  |

| Parameter   |                                                                                                    |                       | De                    | scripti          | on              |           |                                         | Range            | UM    | IDEPlus<br>902 | IDEPlus<br>961 | IDEPlus<br>974 |
|-------------|----------------------------------------------------------------------------------------------------|-----------------------|-----------------------|------------------|-----------------|-----------|-----------------------------------------|------------------|-------|----------------|----------------|----------------|
| dPO         | Defrost<br>measur                                                                                                    | activatio<br>ed by Pb | on reques<br>2 allows | st at sta<br>it. | irtup, if th    | ne temp   | perature                                | n/y              | flag  | n              | n              | n              |
|             | • n(0<br>• y(1                                                                                                    | ) = no<br>) = yes.    |                       |                  |                 |           |                                         |                  |       |                |                |                |
| Fan (Fans)  | (Fans)                                                                                                    |                       |                       |                  |                 |           |                                         |                  |       |                |                |                |
| FSt         | Fan disabling temperature; a value, read by the evaporator probe.                                                                                                    |                       |                       |                  |                 |           |                                         | -67.0320         | °C/°F | -              | -              | 50.0           |
| FAd         | Evapora                                                                                                    | ator fan t            | trigger di            | fferent          | ial.            |           |                                         | 1,050.0          | °C/°F | -              | -              | 2.0            |
| Fdt         | Fan act                                                                                                    | ivation d             | elay time             | after a          | defrost.        |           |                                         | 0250             | min   | -              | -              | 0              |
| dt          | Drippin                                                                                                    | g time.               |                       |                  |                 |           |                                         | 0250             | min   | -              | -              | 0              |
| dFd         | Used to select or deselect the exclusion of the evaporator fans during defrosting.                                                                                                    |                       |                       |                  |                 |           |                                         | n/y              | flag  | -              | -              | у              |
|             | • n(0<br>• y(1                                                                                                    | ) = no<br>) = yes (1  | fan exclu             | ded or           | off).           |           |                                         |                  |       |                |                |                |
| FCO         | Evapora                                                                                                    | ator fan o            | operating             | g mode           | ).              |           |                                         | 0/1/2            | num   | -              | -              | 0              |
|             | Dha                                                                                                    | 1140                  | <b>FOa</b>            | C                | lay             | ni        | ight                                    |                  |       |                |                |                |
|             | P02                                                                                                    | H42                   | FCO                   | Cn               | Cf              | Cn        | Cf                                      |                  |       |                |                |                |
|             |                                                                                                    |                       | 0                     | Т                | Off             | Т         | Off                                     |                  |       |                |                |                |
|             | ok                                                                                                    | у                     | 1                     | Т                | Т               | Т         | Т                                       |                  |       |                |                |                |
|             |                                                                                                    |                       | 2                     | Т                | DCd             | Т         | DCn                                     |                  |       |                |                |                |
|             |                                                                                                    |                       | 0                     | On               | Off             | On        | Off                                     |                  |       |                |                |                |
|             | ko                                                                                                    | у                     | 1                     | On               | On              | On        | On                                      |                  |       |                |                |                |
|             |                                                                                                    |                       | 2                     | On               | DCd             | On        | DCn                                     |                  |       |                |                |                |
|             |                                                                                                    |                       | 0                     | On               | Off             | On        | Off                                     |                  |       |                |                |                |
|             | no n 1 On On On                                                                                                    |                       |                       |                  |                 |           |                                         |                  |       |                |                |                |
|             |                                                                                                    |                       | 2                     | On               | DCd             | On        | DCn                                     |                  |       |                |                |                |
|             | Headings legend:<br>Pb2 = probe Pb2 status (ok = present; ko = in E2 error<br>and no = absent; day = day mode; night = night mode;<br>Cn = compressor on; Cf = compressor off.<br>Status legend:<br>T = thermostat controlled fans; On = fans on; Off= fans |                       |                       |                  |                 |           | E2 error<br>ht mode;<br>ff= fans        |                  |       |                |                |                |
| FOn         | Dav dut                                                                                                    | v cvcle: t            | ime with              | fanso            | יי <u>ש</u> ון. | it duty c | ,,,,,,,,,,,,,,,,,,,,,,,,,,,,,,,,,,,,,,, | 099              | min   | -              | -              | 0              |
| FOF         | Daydut                                                                                                    | y cycle: t            | ime with              | fansof           | f.              |           |                                         | 099              | min   | -              | -              | 0              |
| Fnn         | Night du                                                                                                    | ity cycle:            | : time wit            | h fans o         | on.             |           |                                         | 099              | min   | -              | -              | 0              |
| FnF         | Night du                                                                                                    | ity cycle:            | time wit              | h fans o         | off.            |           |                                         | 099              | min   | -              | -              | 0              |
| ESF         | "Night"                                                                                                    | mode ac               | tivation.             |                  |                 |           |                                         | n/y              | flag  | -              | -              | n              |
|             | • n(0<br>• y(1                                                                                                    | ) = no<br>) = yes.    |                       |                  |                 |           |                                         |                  |       |                |                |                |
| AL (Alarms) |                                                                                                    |                       |                       |                  |                 |           |                                         |                  |       |                |                |                |
| Att         | Sets the absolute or relative value for parameters <b>HAL</b> and <b>LAL</b> .                                                                                                    |                       |                       |                  |                 |           | ers HAL                                 | 0/1              | flag  | 0              | 0              | 0              |
|             | • 1 = relative value                                                                                                    |                       |                       |                  |                 |           |                                         |                  |       |                |                |                |
| AFd         | Alarm d                                                                                                    | ifferentia            | al.                   |                  |                 |           |                                         | 1.050.0          | °C/°F | 2.0            | 2.0            | 2.0            |
| HAL         | Maximum temperature alarm. Temperature value (in an absolute or relative value - see <b>Att</b> ) which, when exceeded, will lead to the activation of alarm signaling.                                                                                     |                       |                       |                  |                 |           |                                         | LAL320           | °C/°F | 150            | 150            | 150            |
| LAL         | Minimum temperature alarm. Temperature value (in an absolute or relative value - see <b>Att</b> ) which, when not reached, will lead to the activation of alarm signaling.                                                                                  |                       |                       |                  |                 |           |                                         | -67.0 <b>HAL</b> | °C/°F | -50.0          | -50.0          | -50.0          |
| ΡΑΟ         | Alarm exclusion time when switching on the controller, after a power failure.                                                                                                    |                       |                       |                  |                 |           | ntroller,                               | 010              | hours | 0              | 0              | 0              |
| Parameter      | Description                                                                                                    | Range     | UM    | IDEPlus<br>902 | IDEPlus<br>961 | IDEPlus<br>974 |
|----------------|----------------------------------------------------------------------------------------------------|-----------|-------|----------------|----------------|----------------|
| dAO            | Temperature alarm exclusion time after defrosting.                                                                                                    | 0999      | min   | 0              | 0              | 0              |
| OAO            | Alarm signaling delay after deactivation of the digital input (door closure). Alarm refers to high and low temperature alarms.                                                                                                    | 010       | hours | 0              | 0              | 0              |
| tdO            | Door open alarm activation delay time.                                                                                                    | 0250      | min   | 0              | 0              | 0              |
| tAO            | Temperature alarm signaling delay time.                                                                                                    | 0250      | min   | 0              | 0              | 0              |
| dAt            | Defrost ended due to timeout alarm indication.                                                                                                    | n/y       | flag  | -              | -              | n              |
|                | <ul> <li>n(0) = alarm not activated</li> <li>y(1) = alarm activated.</li> </ul>                                                                                                    |           |       |                |                |                |
| rLO            | An external alarm inhibits the regulators.                                                                                                    | n/y       | flag  | n              | n              | n              |
|                | <ul> <li>n(0) = not inhibits the regulators</li> <li>y(1) = inhibits the regulators</li> </ul>                                                                                                    |           |       |                |                |                |
| Lit (Lights ar | d digital inputs)                                                                                                    |           |       |                |                |                |
| dOd            | Digital input shuts off loads.                                                                                                    | 03        | num   | 0              | 0              | 0              |
|                | <ul> <li>0 = disabled</li> <li>1 = disables fans</li> <li>2 = disables compressor</li> <li>3 = disables fans and compressor.</li> </ul>                                                                                                    |           |       |                |                |                |
| dAd            | Digital input activation delay                                                                                                    | 0255      | min   | 0              | 0              | 0              |
| dCO            | Compressor switch-off delay from door opening.                                                                                                    | 0255      | min   | 1              | 1              | 1              |
| Add (Commu     | nication)                                                                                                    |           |       |                | 1              |                |
| dEA            | Device address: indicates the device address to the management protocol.                                                                                                    | 014       | num   | 0              | 0              | 0              |
| FAA            | Family address: indicates the device family to the management protocol.                                                                                                    | 014       | num   | 0              | 0              | 0              |
| diS (Display)  |                                                                                                    | -         |       | 1              | 1              |                |
| LOC            | Setpoint edit lock. It is still possible to open parameter programming to change parameters, including the status of this parameter to unlock the keypad.                                                                                             | n/y       | flag  | n              | n              | n              |
| DS1            | $\mathbf{y}(1) = \mathbf{y} \mathbf{es}$                                                                                                    | 0.250     | num   | 0              | 0              | 0              |
| De2            | User parameters.                                                                                                    | 0.250     | num   | 15             | 15             | 15             |
| P52            | Installer parameters.                                                                                                    | 0250      | num   | 15             | 15             | 15             |
| ndt            | <ul> <li>Display with decimal point.</li> <li>n(0) = no (Integer only)</li> <li>y(1) = yes.</li> </ul>                                                                                                    | n/y       | flag  | У              | У              | У              |
| CA1            | Positive or negative temperature value to be added to the value of Pb1.                                                                                                    | -12.012.0 | °C/°F | 0.0            | 0.0            | 0.0            |
| CA2            | Positive or negative temperature value to be added to the value of Pb2.                                                                                                    | -12.012.0 | °C/°F | -              | -              | 0.0            |
| ddL            | Display mode during defrosting.                                                                                                    | 0/1/2     | num   | 0              | 0              | 0              |
|                | <ul> <li>0 = display the temperature read by Pb1</li> <li>1 = inhibits reading on the value of Pb1 at the start of defrost and until the setpoint is reached</li> <li>2 = displays label dEF during defrost until the setpoint is reached.</li> </ul> |           |       |                |                |                |
| Ldd            | Display unlock timeout value - label <b>dEF</b>                                                                                                    | 0255      | min   | 30             | 30             | 30             |
| drO            | Selects the unit of measure used when displaying the temperature read by the probes. $(0 = °C, 1 = °F)$ .                                                                                                    | 0/1       | flag  | 0              | 0              | 0              |
|                | <b>Note</b> : changing from °C to °F or vice-versa does NOT change the <b>SEt</b> , <b>diF</b> values, etc. (example: <b>SEt</b> = 10 °C becomes 10 °F).                                                                                              |           |       |                |                |                |
| ddd            | Selects the type of value to show on the display.                                                                                                    | 0/1/2     | num   | 1              | 1              | 1              |
|                | <ul> <li>0 = setpoint</li> <li>1 = Pb1 probe</li> <li>2 = Pb2 probe.</li> </ul>                                                                                                    |           |       |                |                |                |

| Parameter           | Description                                                                                                    | Range | UM   | IDEPlus<br>902 | IDEPlus<br>961 | IDEPlus<br>974 |  |  |  |  |
|---------------------|----------------------------------------------------------------------------------------------------|-------|------|----------------|----------------|----------------|--|--|--|--|
| CnF (Configuration) |                                                                                                    |       |      |                |                |                |  |  |  |  |
| H00                 | Selects probe type.                                                                                                    | 0/1   | flag | 1              | 1              | 1              |  |  |  |  |
|                     | • 0=PTC<br>• 1=NTC.                                                                                                    |       |      |                |                |                |  |  |  |  |
| H11                 | Digital input 1 ( <b>DI</b> )/ polarity configuration.                                                                                                    | -6+6  | num  | 0              | 0              | 0              |  |  |  |  |
|                     | <ul> <li>0 = disabled</li> <li>±1 = defrost</li> <li>±2 = reduced set</li> <li>±3 = auxiliary</li> <li>±4 = door switch</li> <li>±5 = external alarm</li> <li>±6 = stand-by</li> </ul>                                                                                                    |       |      |                |                |                |  |  |  |  |
|                     | Note:                                                                                                    |       |      |                |                |                |  |  |  |  |
|                     | <ul> <li>the "+" sign indicates that the input is active if the contact is closed.</li> <li>the "-" sign indicates that the input is active if the contact is open.</li> </ul>                                                                                                    |       |      |                |                |                |  |  |  |  |
| H21                 | Configuration of digital output 1 ( <b>Out1</b> ).                                                                                                    | 06    | num  | 1              | 1              | 1              |  |  |  |  |
|                     | <ul> <li>0 = disabled</li> <li>1 = compressor</li> <li>2 = defrost</li> <li>3 = evaporator fans</li> <li>4 = alarm</li> <li>5 = auxiliary</li> <li>6 = stand-by</li> </ul>                                                                                                    |       |      |                |                |                |  |  |  |  |
| H22                 | Configuration of digital output 3 ( <b>Out2</b> ). Same as <b>H21</b> .                                                                                                    | 06    | num  | -              | -              | 2              |  |  |  |  |
| H23                 | Configuration of digital output 3 ( <b>Out3</b> ). Same as <b>H21</b> .                                                                                                    | 06    | num  | -              | -              | 3              |  |  |  |  |
| H25                 | <ul> <li>Enables/disables the buzzer.</li> <li>0 = disabled</li> <li>4 = enabled</li> <li>1-2-3-5-6-7 = reserved</li> <li>8 = positive logic alarm.</li> </ul>                                                                                                    | 08    | flag | -              | -              | 4              |  |  |  |  |
| H31                 | level with the second second s | 04    | num  | 1              | 1              | 1              |  |  |  |  |
|                     | <ul> <li>0 = disabled</li> <li>1 = defrost</li> <li>2 = auxiliary</li> <li>3 = reduced set</li> <li>4 = stand-by</li> </ul>                                                                                                    |       |      |                |                |                |  |  |  |  |
| H32                 | key configuration. Same as H31.                                                                                                    | 04    | num  | 0              | 0              | 0              |  |  |  |  |
| H42                 | <ul> <li>Probe Pb2 present.</li> <li>n(0) = not present</li> <li>y(1) = present.</li> </ul>                                                                                                    | n/y   | flag | -              | -              | У              |  |  |  |  |
| rEL                 | Controller version. Read-only parameter.                                                                                                    | /     | /    | /              | /              | /              |  |  |  |  |
| tAb                 | Reserved. Read-only parameter.                                                                                                    | /     | /    | /              | 1              | 1              |  |  |  |  |
| FPr (UNICAR         | FPr (UNICARD/COPY CARD)                                                                                                    |       |      |                |                |                |  |  |  |  |
| UL                  | Transfer of the programming parameters from the controller to the UNICARD/Copy Card.                                                                                                    | /     | /    | /              | 1              | /              |  |  |  |  |
| Fr                  | UNICARD/Copy Card formatting. Deletes all data on<br>the UNICARD/Copy Card.<br><b>Note</b> : the use of parameter <b>Fr</b> results in the loss of all<br>data entered. This operation cannot be reversed.                                                                                                    | 1     | /    | 1              |                |                |  |  |  |  |

Parameters IDEPlus -HC

## Eliwell Controls srl

Via dell'Industria, 15 Z.I. Paludi 32016 Alpago (BL) Italy Phone +39 (0) 437 986 111 www.eliwell.com

## **Customers Technical Service**

Phone+39 (0) 437 986 300 E techsuppeliwell@se.com

## Sales

Phone+39 (0) 437 986 100 (Italy) Phone+39 (0) 437 986 200 (other countries) E saleseliwell@se.com